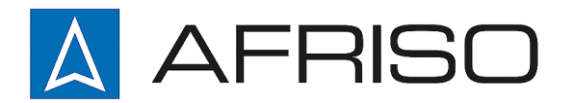

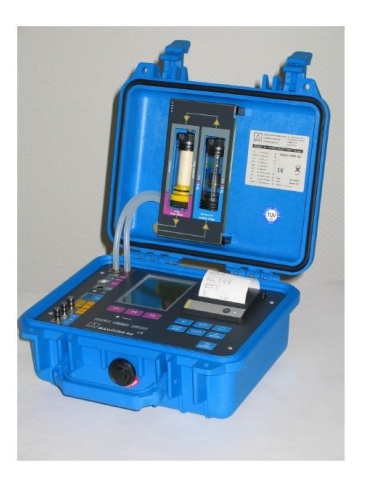

Mess-, Regel- und Überwachungsgeräte für Haustechnik, Industrie und Umweltschutz

Lindenstraße 20 DE-74363 Güglingen

Telefon +497135-102-0 Service +497135-102-211 Telefax +497135-102-147

info@afriso.de www.afriso.de

# Betriebsanleitung

# Rauchgasanalyse-Computer Typ: MAXILYZER NG

 $O_2$ ,  $CO_{H2}$ , Differenzdruck  $O_2$ ,  $CO_{H2}$ , NO, Differenzdruck  $O_2$ ,  $CO_{H2}$ ,  $CO_{20.000}$ , Differenzdruck  $O_2$ ,  $CO_{H2}$ ,  $CO_{20.000}$ , NO, Differenzdruck Sonderausstattung Art.-Nr.: 69631A Art.-Nr.: 69632A Art.-Nr.: 69633A Art.-Nr.: 69634A Art.-Nr.: 69635

- + Vor Gebrauch lesen!
- + Alle Sicherheitshinweise beachten!
- + Für künftige Verwendung aufbewahren!

03.2015 854.000.0769

# Inhaltsverzeichnis

| 1  | Zu die            | eser Betriebsanleitung                   | 4   |
|----|-------------------|------------------------------------------|-----|
|    | 1.1               | Aufbau der Warnhinweise                  | 4   |
|    | 1.2               | Erklärung der Symbole und Auszeichnungen | 4   |
| 2  | Siche             | rheit                                    | 5   |
| _  | 2.1               | Bestimmungsgemäße Verwendung             | 5   |
|    | 2.2               | Vorhersehbare Fehlanwendung              | 5   |
|    | 2.3               | Sichere Handhabung                       | 5   |
|    | 2.4               | Qualifikation des Personals              | 6   |
|    | 2.5               | Veränderungen am Produkt                 | 6   |
|    | 2.6               | Verwendung von Ersatzteilen und Zubehör  | 6   |
|    | 2.7               | Haftungshinweise                         | 6   |
| 3  | Produ             | ktbeschreibung                           | 6   |
|    | 3.1               | Tastenfunktionen                         | 6   |
|    | 3.2               | Displayaufbau                            | 7   |
|    | 3.3               | Mess- und Berechnungsgrößen              | 8   |
|    | 3.4               | Messverfahren                            | 9   |
| 4  | Technische Daten1 |                                          | .11 |
|    | 4.1               | Berechnungsformeln (Auszug)              | .14 |
|    | 4.2               | Zulassungen, Prüfungen und Konformitäten | .15 |
| 5  | Trans             | port und Lagerung                        | .15 |
| 6  | Inbetr            | iebnahme                                 | .16 |
|    | 6.1               | Anschlussschema                          | .16 |
| 7  | Progra            | ammstart                                 | .17 |
| 8  | Menü              | "Messuna"                                | .18 |
| -  | 8.1               | Programm "Abgasanalyse"                  | .19 |
|    | 8.2               | Programm "Temperatur"                    | .37 |
|    | 8.3               | Programm "Druck"                         | .38 |
|    | 8.4               | Programm "CO(O <sub>2</sub> ) Messung"   | .39 |
| 9  | Menü              | "Makro Start"                            | .40 |
| 10 | Menü "Zeit-Datum" |                                          | .41 |
| 11 | Menü              | .Konfiguration"                          | .43 |
|    | 11.1              | Messwerte-Reihenfolge ändern             | .44 |
|    | 11.2              | Brennstoffauswahl-Liste ändern           | .46 |
|    | 11.3              | Geräte-Einstellungen ändern              | .50 |
|    | 11.4              | Einstellungen zurücksetzen               | .54 |
| 12 | Menü              | "Speicher"                               | .55 |

| 13 | Betrieb                                                                  |    |
|----|--------------------------------------------------------------------------|----|
|    | 13.1 Hinweis zur SO <sub>2</sub> - und NO <sub>2</sub> -Messung (Option) | 56 |
|    | 13.2 Akku-/Ladebetrieb                                                   | 56 |
|    | 13.3 Akkus laden                                                         | 57 |
| 14 | Wartung                                                                  | 59 |
| 15 | 5 Störungen5                                                             |    |
| 16 | Außerbetriebnahme und Entsorgung6                                        |    |
| 17 | Gasaufbereitung6                                                         |    |
| 18 | Gewährleistung6                                                          |    |
| 19 | Urheberrecht                                                             |    |
| 20 | Kundenzufriedenheit6                                                     |    |
| 21 | Adressen                                                                 |    |
| 22 | Anhang                                                                   | 64 |
|    | 22.1 Konformitätserklärung                                               | 64 |

# 1 Zu dieser Betriebsanleitung

Diese Betriebsanleitung ist Teil des Produkts.

- Betriebsanleitung vor dem Gebrauch des Geräts lesen.
- Betriebsanleitung während der gesamten Lebensdauer des Produkts aufbewahren und zum Nachschlagen bereit halten.
- Betriebsanleitung an jeden nachfolgenden Besitzer oder Benutzer des Produkts weitergeben.

### 1.1 Aufbau der Warnhinweise

#### WARNWORT Hier stehen Art und Quelle der Gefahr.

Hier stehen Ma
ßnahmen zur Vermeidung der Gefahr.

Warnhinweise gibt es in drei Stufen:

| Warnwort | Bedeutung                                                                                                    |
|----------|----------------------------------------------------------------------------------------------------|
| GEFAHR   | Unmittelbar drohende Gefahr!<br>Bei Nichtbeachtung folgt Tod oder schwere Kör-<br>perverletzung.                       |
| WARNUNG  | Möglicherweise drohende Gefahr!<br>Bei Nichtbeachtung kann Tod oder schwere Kör-<br>perverletzung folgen.              |
| VORSICHT | Gefährliche Situation!<br>Bei Nichtbeachtung kann leichte oder mittlere Kör-<br>perverletzung oder Sachschaden folgen. |

### 1.2 Erklärung der Symbole und Auszeichnungen

| Symbol       | Bedeutung                       |
|--------------|---------------------------------|
| $\mathbf{N}$ | Voraussetzung zu einer Handlung |
|              | Handlung mit einem Schritt      |
| 1.           | Handlung mit mehreren Schritten |
| €¢           | Resultat einer Handlung         |
| •            | Aufzählung                      |
| Text         | Anzeige auf Display             |
| Hervorhebung | Hervorhebung                    |

# 2 Sicherheit

# 2.1 Bestimmungsgemäße Verwendung

Der Rauchgasanalyse-Computer MAXILYZER NG eignet sich ausschließlich für folgende Anwendungsgebiete:

- Professionelle Einstellungen und Kontrollmessungen an allen Kleinfeuerungsanlagen (Niedrigtemperatur- und Brennwertkessel und -thermen) f
  ür Gas und Heizöl.
- Mit einer zweiten CO-Messzelle (Option) für den Einsatz an Anlagen für feste Brennstoffe, wie Holz, Kohle usw. geeignet.
- Messungen an bivalenten und leistungsmodulierenden BHKW-Anlagen (Blockheizkraftwerk).

Eine andere Verwendung ist nicht bestimmungsgemäß.

## 2.2 Vorhersehbare Fehlanwendung

Dieses Produkt darf insbesondere in folgenden Fällen nicht verwendet werden:

Explosionsgefährdete Umgebung

Bei Betrieb in explosionsgefährdeten Bereichen kann Funkenbildung zu Verpuffungen, Brand oder Explosionen führen.

 Einsatz als Sicherheits(alarm)-Gerät oder kontinuierliches Messgerät.

# 2.3 Sichere Handhabung

Der Rauchgasanalyse-Computer MAXILYZER NG entspricht dem Stand der Technik und den anerkannten sicherheitstechnischen Regeln. Jedes Gerät wird vor Auslieferung auf Funktion und Sicherheit geprüft.

- Den Rauchgasanalyse-Computer MAXILYZER NG nur in einwandfreiem Zustand betreiben unter Berücksichtigung der Betriebsanleitung, den üblichen Vorschriften und Richtlinien sowie den geltenden Sicherheitsbestimmungen und Unfallverhütungsvorschriften.
- Vor jedem Betrieb des MAXILYZER NG eine optische Gesamtüberprüfung des Messgerätes (inklusive des Zubehörs, falls vorhanden) durchführen, um eine fehlerfreie Betriebsweise des Gerätes sicherzustellen.

### WARNWORT Elektronische Gefahren durch spannungsführende Teile.

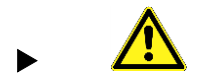

Spannungsführende Teile niemals mit dem Gerät oder den Fühlern berühren.

### 2.4 Qualifikation des Personals

Montage, Inbetriebnahme, Betrieb, Wartung, Außerbetriebnahme und Entsorgung dürfen nur von fachspezifisch qualifiziertem Personal durchgeführt werden.

Arbeiten an elektrischen Teilen dürfen nur von einer ausgebildeten Elektrofachkraft VDE-gerecht ausgeführt werden.

### 2.5 Veränderungen am Produkt

Eigenmächtige Veränderungen am Produkt können zu Fehlfunktionen führen und sind aus Sicherheitsgründen verboten.

### 2.6 Verwendung von Ersatzteilen und Zubehör

Durch Verwendung nicht geeigneter Ersatz- und Zubehörteile kann das Produkt beschädigt werden.

### 2.7 Haftungshinweise

Für Schäden und Folgeschäden, die durch Nichtbeachten der technischen Vorschriften, Anleitungen und Empfehlungen entstehen, übernimmt der Hersteller keinerlei Haftung oder Gewährleistung.

Der Hersteller und die Vertriebsfirma haften nicht für Kosten oder Schäden, die dem Benutzer oder Dritten durch den Einsatz dieses Geräts, vor allem bei unsachgemäßem Gebrauch des Geräts, Missbrauch oder Störungen des Anschlusses, Störungen des Geräts oder der angeschlossenen Geräte entstehen. Für nicht bestimmungsgemäße Verwendung haftet weder der Hersteller noch die Vertriebsfirma.

Für Druckfehler übernimmt der Hersteller keine Haftung.

## 3 Produktbeschreibung

Der Rauchgasanalyse-Computer MAXILYZER NG ist ein Multisensormessgerät mit integrierten Rechenfunktionen. Die Messungen entsprechen der allgemeinen Verwaltungsvorschrift zur Verordnung der Durchführung der Bundes-Immissionsschutz-Verordnung (BIm-SchV) an Feuerstätten jeder Art im Rahmen der Abgaswegeprüfung. Dieses Produkt ist nach der 1. BImSchV und EN50379-2 zugelassen respektive TÜV-geprüft und erfüllt zugleich die gültigen Richtlinien gemäß 89/336/EWG(EEC).

### 3.1 Tastenfunktionen

| Taste          | Funktion                                                  |
|----------------|-----------------------------------------------------------|
| F1 F2 F3       | Register-/Funktionstasten.                                |
| <del>ن</del> ې | Displaybeleuchtung an/aus.                                |
|                | Registerfeld-Zeile wechseln.                              |
| $\bigcirc$     | Zeile wechseln./Makro oder Abgasmessung starten.          |
| START<br>STOP  | Gasförderpumpe an/aus.                                    |
| CLEAR          | Funktion oder Programm schließen, Vor-<br>gang abbrechen. |
| ENTER          | Bestätigen.                                               |
| ON/OFF         | Gerät an/aus.                                             |

### 3.2 Displayaufbau

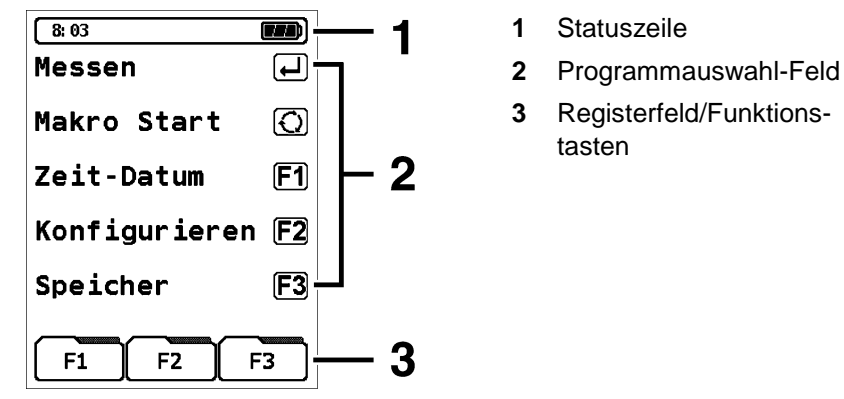

Bild 1: Displayaufbau am Beispiel Start-Menü

#### Statuszeile

Die Statuszeile zeigt den Stand relevanter Programmdaten an wie Akku-Zustandsanzeige, Uhrzeit, Hold-Funktion, Sensor-Meldungen,

Pumpenbetrieb, gewählter Brennstoff usw. Welche Informationen dargestellt werden, ist abhängig von der Betriebsart und von funktionsspezifischen Kriterien.

#### Programmauswahl-Feld

Im Programmauswahl-Feld können Programme gestartet oder ausgewählt werden. Zwischenfelder können die selektive Programmauswahl unterstützen.

#### Registerfeld/Funktionstasten

Das Registerfeld ermöglicht eine tastensparende Erweiterung der Bedienungsmöglichkeiten. Im Registerfeld werden zusätzlich zu den Gerätetasten anwendungsspezifische Funktionen dargestellt. Diese Funktionen können über die Tasten F1, F2 und F3 ausgewählt werden.

### 3.3 Mess- und Berechnungsgrößen

| Anzeige           | Gemessenes Medium                  | Einheit                                      |
|-------------------|------------------------------------|----------------------------------------------|
| T.Gas             | Abgastemperatur                    | °C, °F                                       |
| T.Luft            | Lufttemperatur                     | °C, °F                                       |
| O <sub>2</sub>    | Sauerstoffgehalt                   | Vol%                                         |
| со                | Kohlenmonoxidgehalt                | ppm, mg/m³,<br>mg/kWh, mg/MJ                 |
| CO <sub>max</sub> | Maximaler Kohlenmonoxidgehalt      | ppm, Vol%                                    |
| Zug               | Feinzug/Differenzdruck             | hPa, mbar, mmWs,<br>mmHg, inWc, inHg,<br>Psi |
| NO                | Stickstoffmonoxidgehalt (Option)   | ppm, mg/m³,<br>mg/kWh, mg/MJ                 |
| SO <sub>2</sub>   | Schwefeldioxidgehalt (Option)      | ppm, mg/m³,<br>mg/kWh, mg/MJ                 |
| NO <sub>2</sub>   | Stickstoffdioxidgehalt (Option)    | ppm, mg/m³,<br>mg/kWh, mg/MJ                 |
| CO+               | Kohlenmonoxidgehalt, grob (Option) | Vol%                                         |

Tabelle 1: Gemessene Werte

Tabelle 2: Berechnete Werte

| Anzeige | Gemessenes Medium | Einheit |
|---------|-------------------|---------|
|---------|-------------------|---------|

| Anzeige                 | Gemessenes Medium                                                                                           | Einheit                      |
|-------------------------|----------------------------------------------------------------------------------------------------|------------------------------|
| CO <sub>2</sub>         | Kohlendioxid                                                                                                | Vol%                         |
| CO <sub>unv.</sub>      | Kohlenmonoxid, unverdünnt                                                                                   | ppm                          |
| Eta                     | Feuerungstechnischer Wirkungsgrad                                                                           | %                            |
| Lambda                  | Luftüberschusszahl                                                                                          | λ                            |
| qA                      | Abgasverluste                                                                                               | %                            |
| Taupkt                  | brennstoffspezifischer Taupunkt                                                                             | °C, °F                       |
| T.Diff                  | Differenztemperatur (TG - TL)                                                                               | °C, °F                       |
| NOx                     | Stickoxide (Option)                                                                                         | ppm, mg/m³,<br>mg/kWh, mg/MJ |
| NO unv.                 | Stickstoffmonoxid, unverdünnt (Op-<br>tion)                                                                 | ppm                          |
| NO <sub>x</sub><br>unv. | Stickoxide, unverdünnt (Option)                                                                             | ppm                          |
| SO <sub>2</sub><br>unv. | Schwefeldioxid, unverdünnt (Option)                                                                         | ppm                          |
| NO <sub>2</sub> unv.    | Stickstoffdioxid, unverdünnt (Option)                                                                       | ppm                          |
| EB                      | Emissionen, bezogen auf den Be-<br>zugssauerstoffgehalt (Option, nur in<br>Verbindung mit Festbrennstoffen) | ppm                          |

### 3.4 Messverfahren

 $\wedge$ 

Tabelle 3: Messverfahren

| Funktion                          | Erläuterung                                                     |
|-----------------------------------|-----------------------------------------------------------------|
| Temperaturmessung                 | Thermoelement NiCr-Ni (Typ K)                                   |
| O <sub>2</sub> -Messung           | Elektrochemische Messzelle                                      |
| CO-Messung                        | Elektrochemische Messzelle                                      |
| NO-Messung (Option)               | Elektrochemische Messzelle                                      |
| SO <sub>2</sub> -Messung (Option) | Elektrochemische Messzelle                                      |
| NO <sub>2</sub> -Messung (Option) | Elektrochemische Messzelle                                      |
| Druck/Feinzug                     | Piezoresistiver Sensor mit interner Tem-<br>peraturkompensation |

| Funktion            | Erläuterung                                                                                                    |
|---------------------|----------------------------------------------------------------------------------------------------|
| Messdauer           | Kurzzeitstabile Messungen von max.<br>60 Minuten möglich. Anschließend neue<br>Kalibrierphase mit Umgebungsluft.                                                                                                    |
| Abgasmessung        | Über externen Wasserabscheider und<br>Partikelfilter wird das Abgas mit einer<br>Gasförderpumpe zu den Sensoren gelei-<br>tet.                                                                                                    |
| Sensor-Kalibrierung | Nach dem Einschalten des Gerätes und<br>Starten eines Abgasmessprogramms<br>findet generell eine Kalibrierphase statt,<br>die im Kaltstart-Betrieb 60 Sekunden<br>dauert und bei Wiederholungs- bzw. Kas-<br>kadenmessungen 10 Sekunden (Neu-<br>start-Betrieb).                                                                                                    |
| CO-Sensorschutz     | Der standardbestückte CO-Sensor mit<br>dynamischer H <sub>2</sub> -Kompensation wird beim<br>Erreichen der nominalen Messbereichs-<br>grenze (> 4.000 ppm) automatisch über<br>eine separate Spülpumpe geschützt.<br>Dabei wird diesem Sensor ausreichend<br>frische Luft aus der Geräteumgebung<br>zugeführt. Die automatische Wiederauf-<br>nahme der Messung findet nach Unter-<br>schreitung des Wertes von 1.600 ppm<br>statt. Während der aktiven Spülphase<br>findet keine Beeinflussung der übrigen<br>Messwerte statt. |
| Abgasentnahme       | Die Abgasentnahme erfolgt mit Hilfe einer<br>entsprechenden Sonde, die entweder<br>eine "Ein-Punkt"-Messung (Kombi-Sonde)<br>oder "Mehr-Punkt"-Messung (Mehrloch-<br>Sonde) erlaubt.                                                                                                    |

 $\square$ 

# 4 Technische Daten

#### Tabelle 4: Gerätebeschreibung

| Parameter                                         | Wert                                                                                                    |  |  |
|---------------------------------------------------|----------------------------------------------------------------------------------------------------|--|--|
| Allgemeine Daten                                  |                                                                                                    |  |  |
| Mech. Abmessungen<br>(Messkoffer ohne<br>Zubehör) | 275 x 250 x 115 mm (L x B x H)                                                                                    |  |  |
| Gewicht                                           | Ca. 2950 bis 3100 g (je nach Sensorbestü-<br>ckung)                                                               |  |  |
| Anzeige                                           | Hochauflösendes, grafikfähiges LCD-<br>Modul. Wahlweise fünf oder zehn Mess-<br>werte plus Menüzeile darstellbar. |  |  |
| Datenkommunikation                                | Kabelgebundene USB-Schnittstelle. Opti-<br>on: Bluetooth-Funk-Schnittstelle.                                      |  |  |
| Drucker                                           | Interner Thermodrucker                                                                                            |  |  |
| Speicherbetrieb                                   | Maximal 100 Speicherblöcke mit dynami-<br>scher Speicherverwaltung und Ord-<br>ner/Dateien-Struktur               |  |  |
| Stromversorgung                                   | NiMH-Akku 6 V/4,5 Ah, externes Netz- und Ladegerät.                                                               |  |  |
| Temperatureinsatzbereich                          |                                                                                                    |  |  |
| Umgebung                                          | +5 °C bis +40 °C                                                                                                  |  |  |
| Lagerung                                          | -20 °C bis +50 °C                                                                                                 |  |  |

### Tabelle 5: Gerätespezifikationen

| Parameter               | Wert                               |  |
|-------------------------|------------------------------------|--|
| Abgas-Temperaturmessung |                                    |  |
| Messbereich             | -20 °C bis +1000 °C                |  |
| Max. Abweichung         | ± 2 °C + 1 Digit (-20 °C bis 0 °C) |  |
|                         | ± 1 °C (0 °C bis +200 °C)          |  |
|                         | ± 0,5 % vom Messwert (ab +200 °C)  |  |
| Auflösung               | 1 °C                               |  |
| Messwertaufnehmer       | Thermoelement NiCr-Ni (Typ K)      |  |

#### Technische Daten

| Parameter                                     | Wert                                                   |
|-----------------------------------------------|--------------------------------------------------------|
| Verbrennungsluft-Temperatur                   |                                                        |
| Messbereich                                   | -20 °C bis +1000 °C                                    |
| Max. Abweichung                               | ± 2 °C + 1 Digit (-20 °C bis 0 °C)                     |
|                                               | ± 0,5 °C + 1 Digit (0 °C bis +200 °C)                  |
|                                               | ± 0,5 % vom Messwert (ab +200 °C)                      |
| Auflösung                                     | 0,1 °C                                                 |
| Messwertaufnehmer                             | Thermoelement NiCr-Ni (Typ K)                          |
| Druckmessung                                  |                                                        |
| Messbereich                                   | ± 70 hPa (nominal)/± 130 hPa (maximal)                 |
| Max. Abweichung                               | ± 0,02 hPa + 1 Digit (0 hPa bis ±2,00 hPa)             |
| Auflösung                                     | ± 1 % vom Messwert (±2,01 hPa bis<br>±70,0 hPa)        |
|                                               | ± 2 % vom Messwert (±70,1 hPa bis<br>±130,0 hPa)       |
|                                               | 0,01 hPa (bis 20,99 hPa) bzw. 0,1 hPa<br>(ab 21,0 hPa) |
| Messwertaufnehmer                             | Halbleitersensor                                       |
| O <sub>2</sub> -Messung                       |                                                        |
| Messbereich                                   | 0-21,0 Vol%                                            |
| Max. Abweichung                               | ± 0,2 Vol% vom Messwert                                |
| Auflösung                                     | 0,1 Vol%                                               |
| Messwertaufnehmer                             | Elektrochemische Messzelle                             |
| Einstellzeit (T90)                            | 50 Sekunden                                            |
| CO <sub>2</sub> -Bestimmung                   |                                                        |
| Anzeigebereich                                | 0 bis CO <sub>2 max</sub> (brennstoffspezifisch)       |
| Max. Abweichung                               | ± 0,2 Vol% vom Messwert                                |
| Auflösung                                     | 0,1 Vol%                                               |
| Messwertaufnehmer                             | Berechnung aus O2-Messwert                             |
| Einstellzeit (T90)                            | 50 Sekunden                                            |
| CO-Messung (mit H <sub>2</sub> -Kompensation) |                                                        |
| Messbereich                                   | 0-4000 ppm                                             |

| Parameter          | Wert                         |
|--------------------|------------------------------|
| Genauigkeit        | 3 ppm (bis 20 ppm)           |
|                    | 5 % vom Messwert (ab 20 ppm) |
| Auflösung          | 1 ppm                        |
| Messwertaufnehmer  | Elektrochemische Messzelle   |
| Einstellzeit (T90) | 60 Sekunden                  |

Tabelle 6: Gerätespezifikationen – Optionen

| Parameter                                          | Wert                          |  |
|----------------------------------------------------|-------------------------------|--|
| NO-Messung                                         |                               |  |
| Messbereich                                        | 0-2000 ppm                    |  |
| Genauigkeit                                        | 5 ppm (bis 50 ppm)            |  |
|                                                    | 5 % vom Messwert              |  |
| Auflösung                                          | 1 ppm                         |  |
| Messwertaufnehmer                                  | Elektrochemische Messzelle    |  |
| Einstellzeit (T90)                                 | 60 Sekunden                   |  |
| COhigh-Messung (ohne H <sub>2</sub> -Kompensation) |                               |  |
| Messbereich                                        | 0-2,0 Vol% (20.000 ppm)       |  |
| Genauigkeit                                        | 5 % vom Messwert (± 1 Digit)  |  |
| Auflösung                                          | 0,01 Vol%                     |  |
| Messwertaufnehmer                                  | Elektrochemische Messzelle    |  |
| Einstellzeit (T90)                                 | 60 Sekunden                   |  |
| SO <sub>2</sub> -Messung                           |                               |  |
| Messbereich                                        | 0-2000 ppm                    |  |
| Genauigkeit                                        | 10 ppm (bis 200 ppm)          |  |
|                                                    | 5 % vom Messwert (ab 200 ppm) |  |
| Auflösung                                          | 1 ppm                         |  |
| Messwertaufnehmer                                  | Elektrochemische Messzelle    |  |
| Einstellzeit (T90)                                 | 150 Sekunden                  |  |
| NO <sub>2</sub> -Messung                           |                               |  |
| Messbereich                                        | 0-200 ppm                     |  |

#### Technische Daten

| Parameter          | Wert                          |
|--------------------|-------------------------------|
| Genauigkeit        | 10 ppm (bis 50 ppm)           |
|                    | 10 % vom Messwert (ab 50 ppm) |
| Auflösung          | 1 ppm                         |
| Messwertaufnehmer  | Elektrochemische Messzelle    |
| Einstellzeit (T90) | 180 Sekunden                  |

### 4.1 Berechnungsformeln (Auszug)

#### Berechnung des CO<sub>2</sub>-Wertes

 $CO_2 = CO_2 \max * (1 - \frac{O_2}{21})$  in %

| $CO_{2max}$    | Maximaler CO <sub>2</sub> -Wert (brennstoffspezifisch) in Volumen-% |
|----------------|---------------------------------------------------------------------|
| O <sub>2</sub> | Gemessener Sauerstoffgehalt in %                                    |
| 21             | Sauerstoffgehalt der Luft in Volumen-%                              |

#### Berechnung des Abgasverlustes

qA = (T.Gas - T.Luft) \* 
$$(\frac{A_2}{21-O_2} + B)$$
 in %

| T.Gas  | Abgastemperatur in °C            |
|--------|----------------------------------|
| T.Luft | Verbrennungslufttemperatur in °C |
| A2, B  | Brennstoffspezifische Faktoren   |

#### Berechnung des Luftüberschusses Lambda

Lambda = 
$$\frac{CO_{2 max}}{CO_{2}} = \frac{21}{21 - O_{2}}$$

#### **Berechnung des feuerungstechnischen Wirkungsgrades (Eta)** Eta = 100 - qA in %

#### Berechnung von CO unverdünnt

CO<sub>unv.</sub> = CO \* Lambda

| CO <sub>unv.</sub> | Kohlenmonoxidgehalt, unverdünnt |
|--------------------|---------------------------------|
| СО                 | Gemessener CO-Wert              |

# 4.2 Zulassungen, Prüfungen und Konformitäten

Dieses Produkt ist nach der 1. BlmSchV und EN 50379-2 zugelassen und TÜV-geprüft und erfüllt zugleich die gültigen Richtlinien gemäß 2004/108/EG und KÜO (Kehr- und Überwachungsordnung der Bundesländer)

Das Messgerät ist zur Messung nach der

1. Bundesimmissionsschutzverordnung (1. BlmSchV) zugelassen.

# 5 Transport und Lagerung

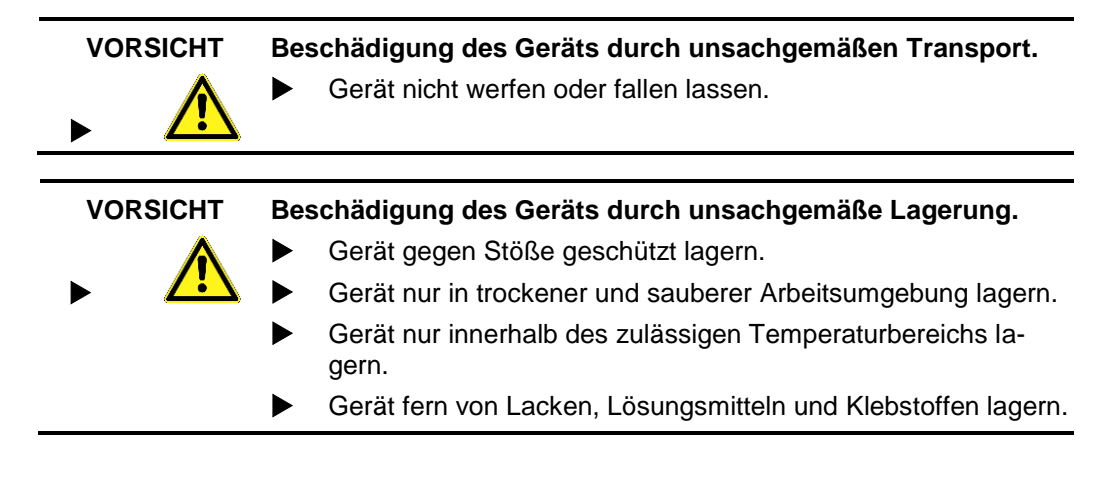

# 6 Inbetriebnahme

# 6.1 Anschlussschema

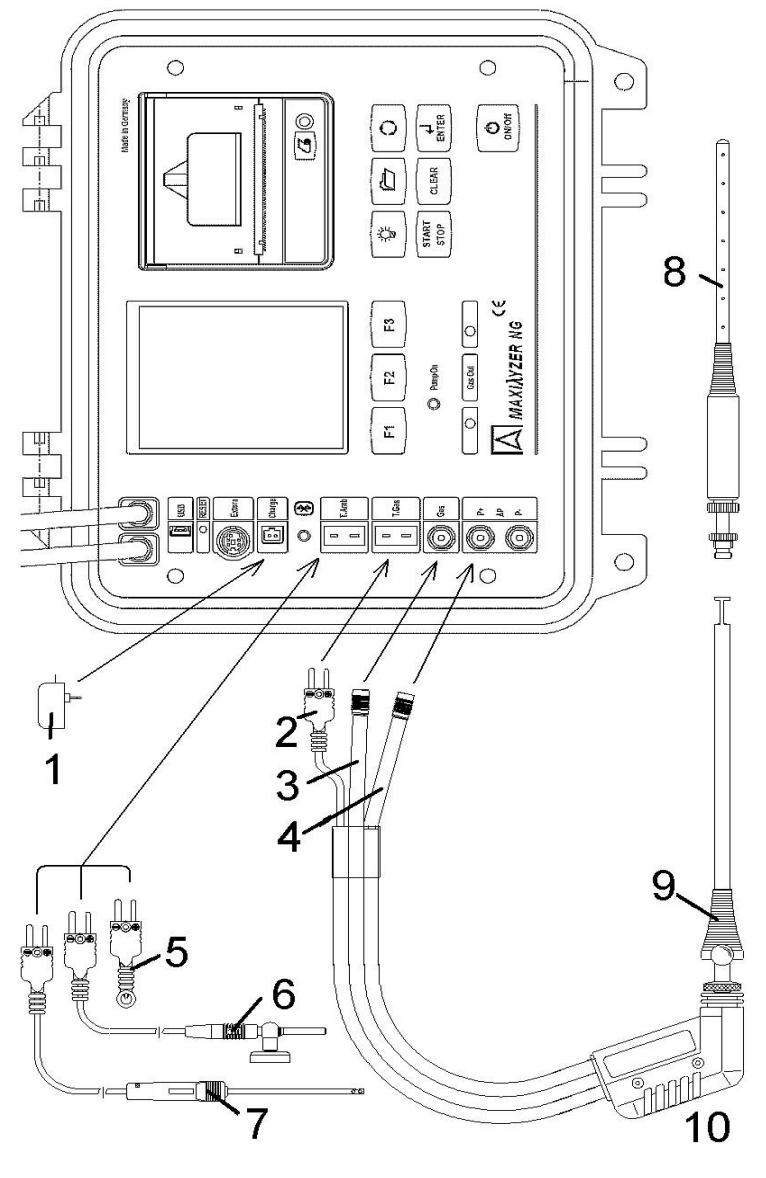

Bild 2: Anschlussschema

- 1 Netzteil 230 V/50 Hz
- 2 Rauchgastemperaturstecker gelb
- 3 Messgasschlauch
- 4 Feinzugschlauch
- 5 Lufttemperaturfühler blau
- 6 Lufttemperaturfühler mit 2,5 m Zuleitung und Magnethalter
- 7 Außenwandluftfühler
- 8 Mehrlochsonde
- 9 Verstellbarer Konus
- 10 Rauchgassonde mit Feinzug für Messungen nach 1. BImSchV

# 7 Programmstart

1.

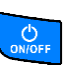

✤ Anzeige des Initialisierungsbildes:

Gerät einschalten:

| Copyright 2005<br>Systronik GmbH<br>88636 Illmensee - | <b>]</b> — 1 |
|-------------------------------------------------------|--------------|
| MAXILYZER<br>AVR-G-V1.00<br>REL. Nov 25 2005-         | <b>]</b> —2  |
| ID: 04 1234<br>WNR. 1234                              | ] 3          |
| 0.Time 12-<br>Cal. 15.03.06-                          | <u> </u>     |

- 1 Hersteller-Informationen
- 2 Gerätesoftwareversion
- 3 Identifizierungs- und Gerätenummer
- 4 Betriebsstunden
- 5 Nächste Kalibrierung

- Bild 3: Initialisierungsbild
- 2. Initialisierungsbild festhalten:

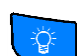

- 3. Hintergrundbeleuchtung ein- oder ausschalten:
- 4. Weiter:
- ✤ Das implementierte Firmenlogo wird angezeigt.
- 🏷 Das Startmenü erscheint:

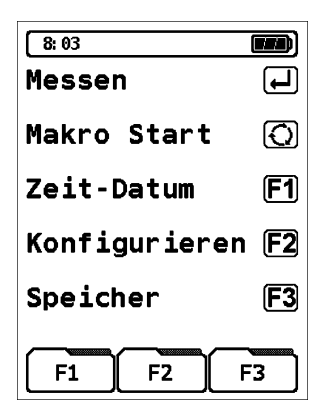

| Taste      | Funktion                                                   |
|------------|------------------------------------------------------------|
| ENTER      | Menü "Messung" aufrufen, siehe Kapitel 8, Seite 18.        |
| $\bigcirc$ | Menü "Makro Start" aufrufen, siehe Kapitel 9, Seite 40.    |
| F1         | Menü "Zeit-Datum" aufrufen, siehe Kapitel 10, Seite 41.    |
| <b>F2</b>  | Menü "Konfiguration" aufrufen, siehe Kapitel 11, Seite 43. |
| F3         | Menü "Speicher" aufrufen, siehe Kapitel 12, Seite 55.      |

# 8 Menü "Messung"

Menü "Messung" aufrufen.

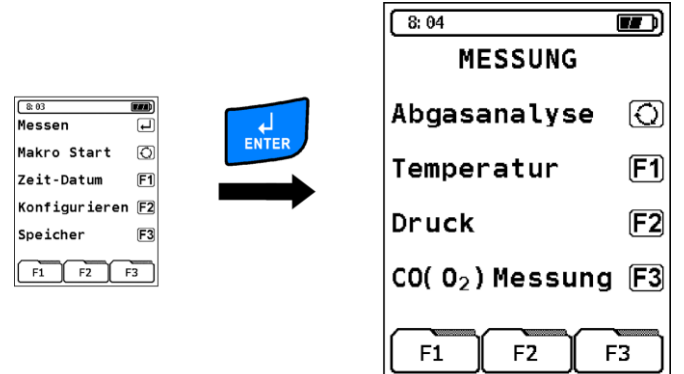

| Taste     | Funktion                                                          |
|-----------|-------------------------------------------------------------------|
| 0         | Programm "Abgasanalyse" aufrufen, siehe Kapitel 8.1,<br>Seite 19. |
| <b>F1</b> | Programm "Temperatur" aufrufen, siehe Kapitel 8.2,<br>Seite 37.   |
| <b>F2</b> | Programm "Druck" aufrufen, siehe Kapitel 8.3, Seite 38.           |

| Taste | Funktion                                                                           |  |
|-------|------------------------------------------------------------------------------------|--|
| F3    | Programm "CO(O <sub>2</sub> ) Messung" aufrufen, siehe Kapi-<br>tel 8.3, Seite 38. |  |
| CLEAR | Menü beenden und ins Startmenü zurück.                                             |  |

### 8.1 Programm "Abgasanalyse"

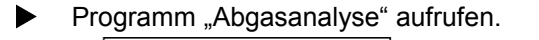

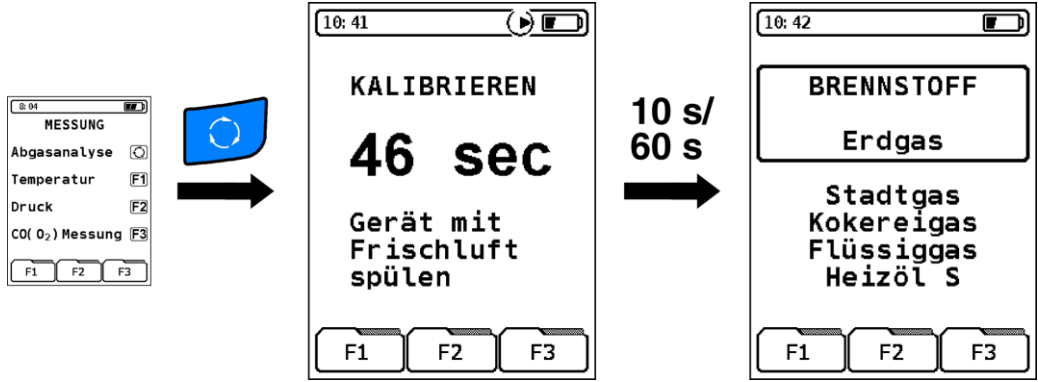

Die Kalibrierphase im "Kaltstartbetrieb" dauert 60 Sekunden. Wird aus dem Messprogramm ein Neustart ("Warmstartbetrieb") durchgeführt, so verkürzt sich diese auf 10 Sekunden.

Nach dem Kalibrieren erscheint auf dem Display der zuletzt verwendete Brennstoff.

| Taste | Funktion                                           |
|-------|----------------------------------------------------|
| 0     | Brennstoff wechseln.                               |
| ENTER | Ausgewählten (= eingerahmten) Brennstoff aufrufen. |

### Messmenü "Abgasanalyse" aufrufen.

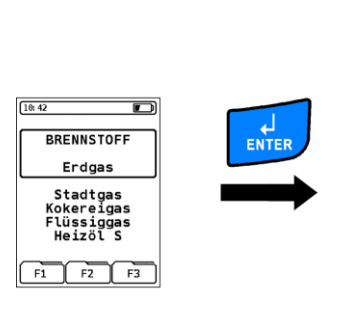

| (HEIZOL EL |           | E CERT   |
|------------|-----------|----------|
| 02         | 21.0      | %        |
| CO         | 0         | ppm      |
| T.Gas      |           | ĉ        |
| qA         |           | °%       |
| C02        | 0.0       | %        |
| T.Luft     |           | ŝ        |
| I.DITT     |           | L<br>1   |
| Eta        |           | ∧<br>∘   |
| Zug        | 0 00      | ∿<br>hP⊇ |
| ~~~~~      |           |          |
| Hold       | einzug Dr | ucken    |

Λ

| Taste         | Funktion                                                                      |
|---------------|-------------------------------------------------------------------------------|
|               | Displaybeleuchtung ein/aus.                                                   |
|               | Funktionstasten-Zeile im Registerfeld wechseln, siehe unten.                  |
| $\bigcirc$    | Messwerte-Anzeige zeilenweise wechseln (unidirektio-<br>naler Zeilenwechsel). |
| START<br>STOP | Gaspumpenbetrieb ein/aus.                                                     |
| CLEAR         | CO <sub>max</sub> -Wert zurücksetzen.                                         |

#### Funktionstasten-Zeile im Registerfeld wechseln.

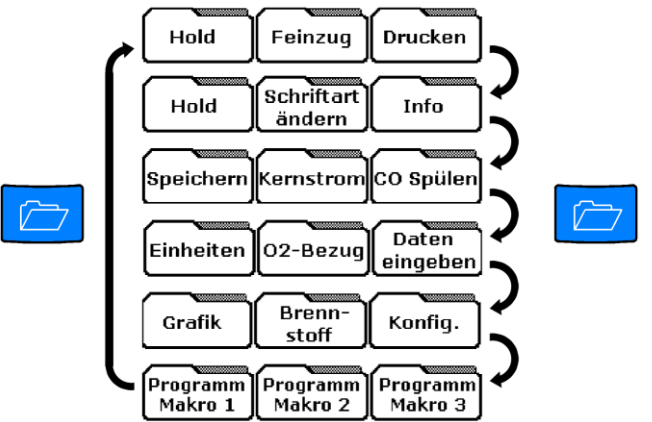

| Register             | Funktion                                                                                                   |
|----------------------|----------------------------------------------------------------------------------------------------|
| Hold                 | Funktion "Hold": Messdaten festhalten. Siehe Seite 35.                                                     |
| Feinzug              | Messmenü "Feinzug-Messung": Kaminzug-Messung.<br>Siehe Seite 22.                                           |
| Drucken              | Funktion "Drucken": Gemessene Daten ausdrucken.<br>Siehe Seite 36.                                         |
| Schriftart<br>ändern | Funktion "Schriftart ändern": Darstellungsgröße der Messwerte ändern auf 5 oder 10 Zeilen. Siehe Seite 35. |
| Info                 | Zusatzmenü "Info": Brennstoffdaten- und Sensorzu-<br>standsanzeige. Siehe Seite 23.                        |
| Speichern            | Menü "Speicher". Siehe Kapitel 12, Seite 55.                                                               |
| Kernstrom            | Zusatzmenü "Kernstromsuche". Siehe Seite 25.                                                               |
| CO Spülen            | Funktion "CO Spülen": Manueller CO-Sensorschutz.<br>Siehe Seite 36.                                        |
| Einheiten            | Zusatzmenü "Einheiten": Einheitenauswahl. Siehe Seite 26.                                                  |
| 02-Bezug             | Zusatzmenü "O <sub>2</sub> -Bezugswert ändern". Siehe Seite 27.                                            |

| Register            | Funktion                                                                                            |
|---------------------|----------------------------------------------------------------------------------------------------|
| Daten<br>eingeben   | Zusatzmenü "Daten eingeben": Messprotokoll-<br>Erweiterung. Siehe Seite 28.                         |
| Grafik              | Zusatzmenü "Grafik": Auswerteprogramm und grafi-<br>sche Darstellung der Messwerte. Siehe Seite 32. |
| Brenn-<br>stoff     | Menü "Brennstoff auswählen". Siehe Seite 33.                                                        |
| Konfig.             | Menü "Konfiguration". Siehe Kapitel 11, Seite 43.                                                   |
| Programm<br>Makro 1 | Funktion "Programm Makros": Individuelle Messpro-<br>gramme als Makros speichern. Siehe Seite 34.   |
| Programm<br>Makro 2 |                                                                                                    |
| Programm<br>Makro 3 |                                                                                                    |

#### Messmenü "Feinzug-Messung"

- 1. Um den Nullpunkt, bezogen auf den Umgebungsluftdruck, bestimmen zu können, vor jeder Feinzug-Messung den Luftschlauch (mit blauer Anschlussbuchse) vom Gerät abziehen.
- 2. Taste F2 drücken.
- 3. Luftschlauch wieder aufstecken.
- 4. Messmenü "Feinzug-Messung" aufrufen.

Feinzuq

| HEIZOL EL       |      |     |
|-----------------|------|-----|
| 0-              | 21.0 | 8   |
| čô              | ŏ    | maa |
| T.Gas           |      | č   |
| αA              |      | 2   |
| CO <sub>2</sub> | 0.0  | 9°  |
| T.Luft          |      | řΙ  |
| T.Diff          |      | τ   |
| Lambda          |      | λ   |
| Fta             |      | 2   |
| 700             | 0.00 | hPa |
|                 |      |     |
|                 |      |     |
|                 |      |     |

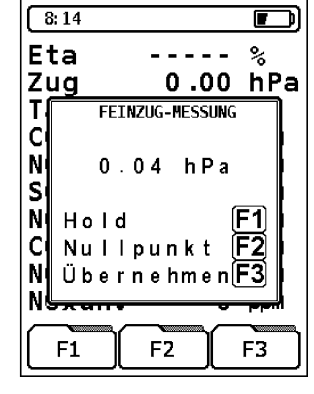

| Taste              | Funktion                                                                           |
|--------------------|------------------------------------------------------------------------------------|
| F1                 | Feinzug-Messwert festhalten (Hold-Funktion).                                       |
| <b>F2</b>          | Nullpunkt-Kalibrierung durchführen.                                                |
| F3                 | Feinzug-Messwert in das Abgasanalyse-Messmenü<br>übernehmen.                       |
| $\mathbf{\hat{c}}$ | Messwerte-Anzeige im Hauptmenü zeilenweise wech-<br>seln (Multi-Tasking-Funktion). |

#### Zusatzmenü "Info"

Anzeige der drei wichtigsten Brennstoffparameter und der  $\mathsf{O}_2\text{-}\mathsf{Bezugswert}.$ 

Zusatzmenü "Info" aufrufen.

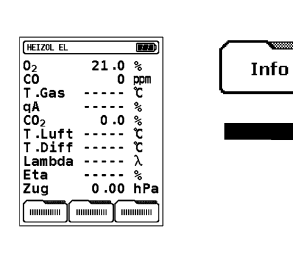

| [16 | ): 54 |          |     |   |   |    |   |   |      | D        |
|-----|-------|----------|-----|---|---|----|---|---|------|----------|
| Ζı  | ug    |          | -   | - | - | -  | - |   | hF   | <b>a</b> |
| Τą  | aup   | kt       | -   | - | - | -  | - |   | ະ    | _        |
| 0   |       |          |     |   |   |    |   |   |      | ון       |
| C   | BR    | ΕN       | NS  | Т | 0 | F  | F |   |      |          |
| Т   | Er    | d g      | a s |   |   |    |   |   |      |          |
| q   | co    | 2 m      | ах  |   | 1 | 1  |   | 8 | %    |          |
| C   | A 2   |          | 0   |   | 6 | 6  | 0 | 0 |      |          |
| N   | в     |          | 0   |   | 0 | 0  | 9 | 0 |      |          |
| S   | 02    | Вe       | zu  | g |   | 3  |   | 0 | %    |          |
| N   | -     |          |     | _ | _ | _  | • |   | - 17 | 1        |
|     | _     | <b>~</b> | _   | _ |   | ٦ſ | _ | _ |      | <b></b>  |
|     | F1    | ∟∟       | F   | 2 |   | J  |   | ł | -3   |          |

| Taste | Funktion                                                                           |
|-------|------------------------------------------------------------------------------------|
| 0     | Messwerte-Anzeige im Hauptmenü zeilenweise wech-<br>seln (Multi-Tasking-Funktion). |
|       | Sensoren-Kurzdiagnose aufrufen, siehe unten.                                       |
| CLEAR | Zusatzmenü "Info" schließen.                                                       |

#### Sensoren-Kurzdiagnose aufrufen.

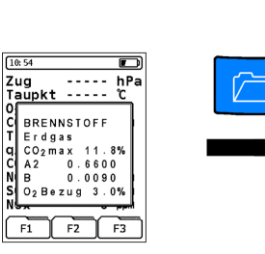

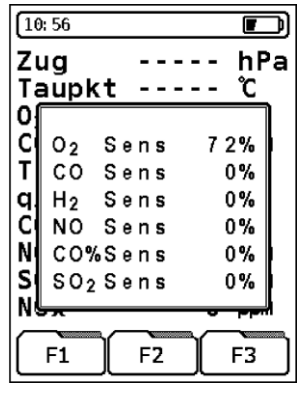

| Sensor-Wert                       | Diagnose                                 |
|-----------------------------------|------------------------------------------|
| O <sub>2</sub> > 50 %             | Sauerstoffzelle OK                       |
| CO und H <sub>2</sub> : 0 bis 1 % | CO-Sensor mit H2-Kompensation OK*)       |
| CO%: 0 bis 1 %                    | CO-Sensor für den hohen Messbereich OK*) |
| NO und SO <sub>2</sub> : 0 bis 1% | NO-bzw. SO2-Sensor OK*)                  |

\*) bzw. Sensoroption nicht aktiviert

Treten andere Werte auf, ist der entsprechende Sensor entweder in seiner Funktion stark beeinträchtigt oder verbraucht.

In diesem Fall die zuständige Servicestelle kontaktieren.

#### Zusatzmenü "Kernstromsuche"

Grafische Tendenzanzeige. Geringste Temperaturänderungen im Abgas werden in Form eines schwarzen Balkens angezeigt. Bei konstanter Temperatur ist kein Balken zu sehen.

Das Zusatzmenü "Kernstromsuche" ist ausschließlich im Programm "Abgasanalyse" und für die Messung der Abgastemperatur verfügbar.

Zusatzmenü "Kernstromsuche" aufrufen.

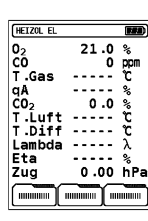

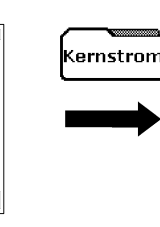

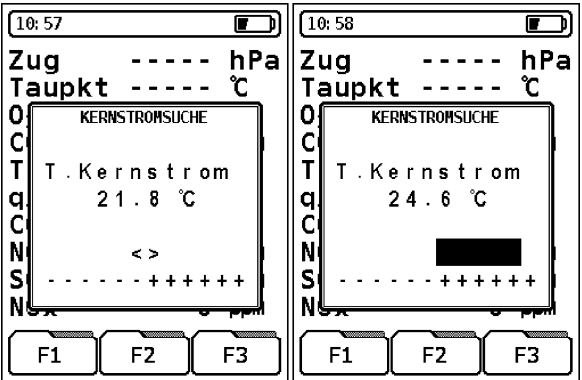

| Taste | Funktion                                                                           |
|-------|------------------------------------------------------------------------------------|
| 0     | Messwerte-Anzeige im Hauptmenü zeilenweise wech-<br>seln (Multi-Tasking-Funktion). |
| CLEAR | Zusatzmenü schließen.                                                              |

### Zusatzmenü "Einheiten"

> Zusatzmenü "Einheiten" aufrufen.

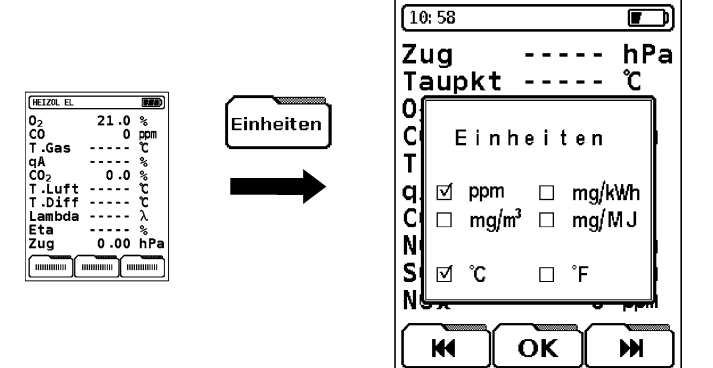

| Register | Taste     | Funktion                                                                                                    |
|----------|-----------|----------------------------------------------------------------------------------------------------|
| <b>H</b> | <b>E1</b> | Blinkenden Cursor bewegen:                                                                                                    |
|          |           | Einheiten                                                                                                    |
| <b>H</b> | <b>F3</b> | □ ppm □ mg/kWh<br>□ mg/m³ ⊠ mg/MJ                                                                                                    |
|          |           | □ °C 🖸 °F                                                                                                    |
| ОК       | <b>F2</b> | Gewählte Einheit bestätigen.                                                                                                    |
| -        | 0         | Messwerte-Anzeige im Hauptmenü zeilen-<br>weise wechseln (Multi-Tasking-Funktion).                                                                                                    |
| -        | CLEAR     | Vorgang abbrechen und Menü schließen.                                                                                                    |
|          |           | Die zuvor verwendeten Einheiten werden<br>beibehalten.                                                                                                    |
| -        |           | Gewählte Einheiten übernehmen.                                                                                                    |
|          | ENTER     | Erst nach dem Bestätigen der gewählten<br>Einheiten werden diese in das Menü "Ab-<br>gasanalyse" übernommen. Die neugewählten<br>Einheiten werden bis zur nächsten Einhei-<br>tenwahl beibehalten, das heißt, auch nach<br>dem Ein- und Ausschalten des Gerätes bleibt<br>diese Konfiguration erhalten. |

#### Zusatzmenü "O2-Bezugswert ändern"

Zur Umrechnung der Gasmesswerte kann in Abhängigkeit der geltenden Vorschriften und des gewählten Brennstoffs der sogenannte Sauerstoffbezugswert geändert werden. Voreingestellt ist für Gasund Öl-Brennstoffe ein Wert von 3 %, für feste Brennstoffe 13 %.

Zusatzmenü "O<sub>2</sub>-Bezugswert ändern" aufrufen.

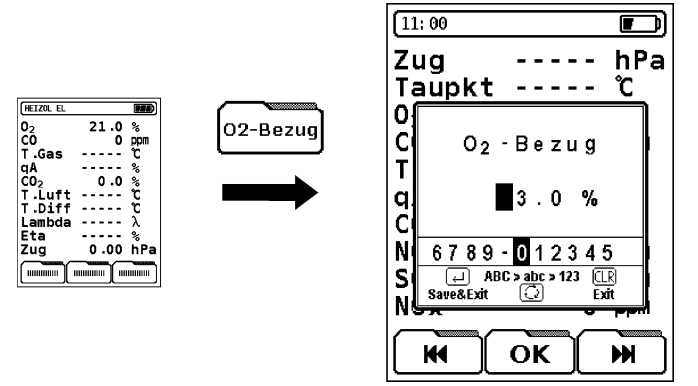

| Register | Taste      | Funktion                                                                                                    |  |
|----------|------------|----------------------------------------------------------------------------------------------------|--|
| K        | <b>F1</b>  | Zahl auswählen.                                                                                                    |  |
| ×        | F3         |                                                                                                    |  |
| ΟΚ       | <b>F2</b>  | Auswahl bestätigen.                                                                                                    |  |
| -        | $\bigcirc$ | Das Wechseln zwischen den Eingabezeichen<br>(Großbuchstaben, Kleinbuchstaben und Zah-<br>len) ist nicht zulässig. Nur Zahlenwerte ver-<br>fügbar. |  |
| -        | CLEAR      | Vorgang abbrechen und Menü schließen.<br>Der zuvor verwendete O <sub>2</sub> -Bezugswert wird<br>beibehalten.                                     |  |

Zusatzmenü "Daten eingeben" aufrufen.

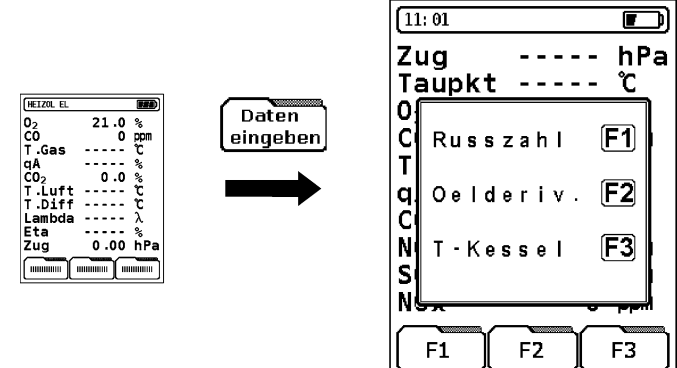

| Taste     | Funktion                                                                                                    |
|-----------|----------------------------------------------------------------------------------------------------|
| F1        | Ermittelte Rußzahl eingeben, siehe unten.                                                                                                    |
| <b>F2</b> | Festgestellte Ölderivate eingeben, siehe unten.                                                                                                    |
| F3        | Kessel-/Wärmeträger-Temperatur eingeben, siehe un-<br>ten.                                                                                                    |
| 0         | Messwerte-Anzeige im Hauptmenü zeilenweise wech-<br>seln (Multi-Tasking-Funktion).                                                                                |
| CLEAR     | Menü schließen.<br>Alle bis dahin mit bestätigten Eingaben werden im<br>Messprotokoll abgelegt. Eingaben, die abgebrochen<br>wurden, werden nicht berücksichtigt. |

### Eingabefenster "Rußzahl" aufrufen.

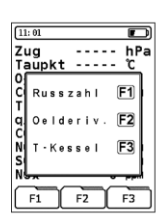

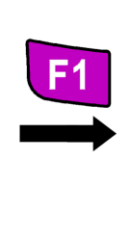

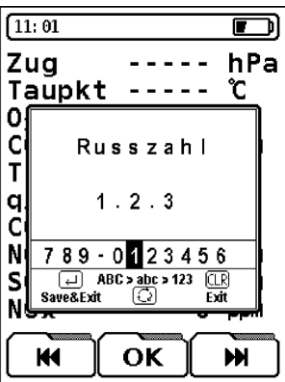

| Register | Taste     | Funktion                                                         |  |
|----------|-----------|------------------------------------------------------------------|--|
| K        | <b>F1</b> | Zahl auswählen.                                                  |  |
| W        | F3        |                                                                  |  |
| ОК       | <b>F2</b> | Auswahl bestätigen.                                              |  |
| -        | CLEAR     | Vorgang abbrechen und Menü schließen ohne Datenübernahme.        |  |
| -        | ENTER     | Eingabe bestätigen und Daten in das<br>Messprotokoll übernehmen. |  |

Eingabefenster "Öl-Derivate" aufrufen.

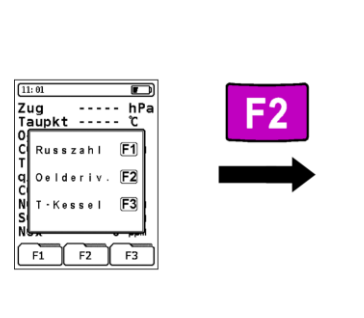

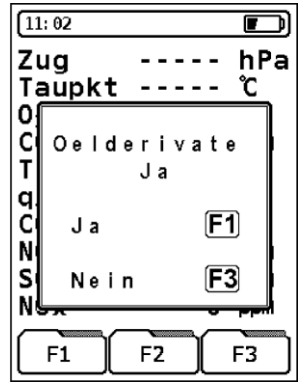

| Taste     | Funktion                                                         |
|-----------|------------------------------------------------------------------|
| <b>F1</b> | Ja, Ölderivate vorhanden.                                        |
| F3        | Nein, keine Ölderivate vorhanden.                                |
| CLEAR     | Vorgang abbrechen und Menü schließen ohne Daten-<br>übernahme.   |
| ENTER     | Eingabe bestätigen und Daten in das Messprotokoll<br>übernehmen. |

Eingabefenster "Kessel-/Wärmeträger-Temperatur" aufrufen.

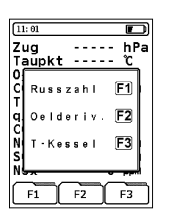

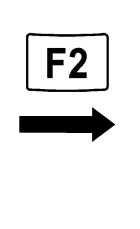

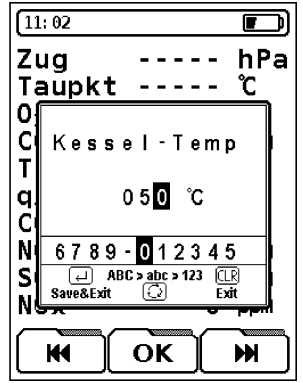

| Register | Taste      | Funktion                                                                                                    |  |
|----------|------------|----------------------------------------------------------------------------------------------------|--|
| W        | F1<br>F3   | Zahl auswählen.<br>Bei Temperaturwerten kleiner 100 muss an<br>der ersten Stelle eine "0" (Null) eingegeben<br>werden, z. B. 090 (= 90 °C). |  |
| ΟΚ       | <b>F2</b>  | Auswahl bestätigen.                                                                                                    |  |
| -        | CLEAR      | Vorgang abbrechen und Menü schließen ohne Datenübernahme.                                                                                   |  |
| -        | ENTER      | Eingabe bestätigen und Daten in das<br>Messprotokoll übernehmen.                                                                            |  |
| -        | $\bigcirc$ | Messwerte-Anzeige im Hauptmenü zeilen-<br>weise wechseln (Multi-Tasking-Funktion).                                                          |  |

#### Zusatzmenü "Grafik"

Grafische Darstellung der numerischen Werte in Abhängigkeit des gewählten Brennstoffs. Der gemessene Restsauerstoffgehalt (O<sub>2</sub>) und die berechneten Abgasverluste (qA) werden in Bezug zur Luftverhältniszahl Lambda ( $\lambda$ ) grafisch und in Bezug zum klassischen Verbrennungsdiagramm gesetzt.

Befinden sich beide Balken im optimalen Brennstoff-Luft-Verhältnis-Bereich ( $\lambda$ opt), so ist die zu beurteilende Heizungsanlage korrekt eingestellt.

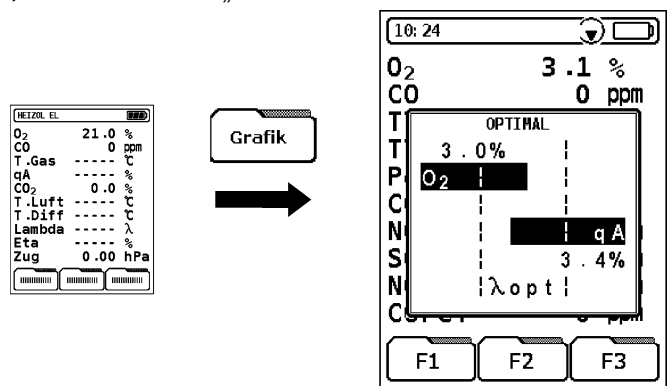

| Taste      | Funktion                                                                           |
|------------|------------------------------------------------------------------------------------|
| $\bigcirc$ | Messwerte-Anzeige im Hauptmenü zeilenweise wech-<br>seln (Multi-Tasking-Funktion). |
| CLEAR      | Menü schließen.                                                                    |

Zusatzmenü "Grafik" aufrufen.

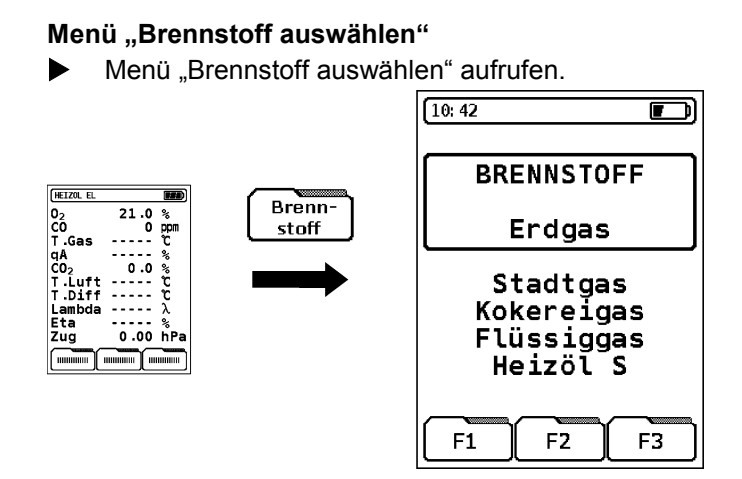

| Taste | Funktion                                             |
|-------|------------------------------------------------------|
| 0     | Brennstoff wechseln.                                 |
| ENTER | Ausgewählten (= eingerahmten) Brennstoff bestätigen. |
| CLEAR | Vorgang abbrechen ohne Brennstoffübernahme.          |

#### Funktion "Programm Makros"

Die Programm-Makros erlauben das Definieren von maximal drei anwendungsspezifischen, individuellen Messkonfigurationen. Diese Makros können dann direkt aus dem Startmenü gestartet werden. Die standarisierte Tastenbedienung kann auf wenige Tastenbefehle reduziert werden.

Ein Programm-Makro kann folgende Konfigurationen beinhalten:

- Reihenfolge der angezeigten Messwerte im Display
- Schriftgröße der angezeigten Messwerte (5 oder 10 Zeilen)
- Festgelegter Brennstoff
- Voreingestellte Messwert-Einheiten

Beim Start eines Programm-Makros findet die Anzeige der Brennstoffliste nach Beendigung der Kalibrierphase nicht statt.

Funktion "Programm Makros" aufrufen.

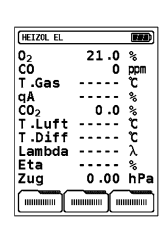

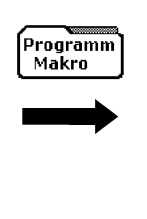

| [11      | : 10                            | Ð |
|----------|---------------------------------|---|
| Ta<br>Or | aupkt °C                        |   |
| τĺ       | 2210 8                          |   |
| q        | Bestätigen<br>Tasta II          |   |
| Ň        | Taste 🛏                         |   |
| çl       | Abbruch mit                     |   |
| N        | <clear></clear>                 |   |
| Pri<br>M | ogramm<br>lakro 1 Makro 2 Makro |   |

| Register            | Taste     | Funktion                                                             |  |
|---------------------|-----------|----------------------------------------------------------------------|--|
| Programm<br>Makro 1 | F1        | Voreingestellte Messkonfiguration als Pro-<br>gramm-Makro speichern. |  |
| Programm<br>Makro 2 | <b>F2</b> |                                                                      |  |
| Programm<br>Makro 3 | F3        |                                                                      |  |
| -                   | CLEAR     | Vorgang abbrechen ohne Speichern.                                    |  |
| -                   | ENTER     | Makro speichern.                                                     |  |

#### Funktion "Hold"

| Register | Taste     | Funktion                                                                                          |  |
|----------|-----------|---------------------------------------------------------------------------------------------------|--|
| Hold     | <b>F1</b> | Festhalten von Messdaten.<br>Erneutes Drücken der Taste beendet das<br>Festhalten von Messwerten. |  |

Ist die HOLD-Funktion aktiviert, werden alle vorliegenden Messwerte zum Zeitpunkt des Tastendrucks festgehalten. In der Statuszeile erscheint links oben die Meldung "HOLD" im Wechsel mit dem aktuellen Brennstoffnamen:

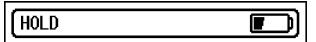

#### Funktion "Schriftart ändern"

Die Messwerte können in zwei Schriftgrößen dargestellt werden:

- **10 Zeilen:** Diese Darstellung ist die Standardversion und ist bei der Auslieferung des Gerätes voreingestellt. Die Messparameter stehen auf der linken Seite, die Messwerte und die Einheiten stehen auf der rechten Seite.
- **5 Zeilen:** Diese Darstellung reduziert die Anzahl der angezeigten Zeilen, wodurch das Ablesen der Messwerte aus weiterer Entfernung erleichert wird. Die Messparameter und die Einheiten stehen auf der linken Seite, die Messwerte stehen auf der rechten Seite.

Nach dem Ausschalten des Gerätes wird die 5-zeilige Darstellung auf die 10-zeilige Darstellung zurückgesetzt, es sei denn es handelt sich hierbei um eine Messkonfiguration, die über ein Programm-Makro aktiviert wurde.

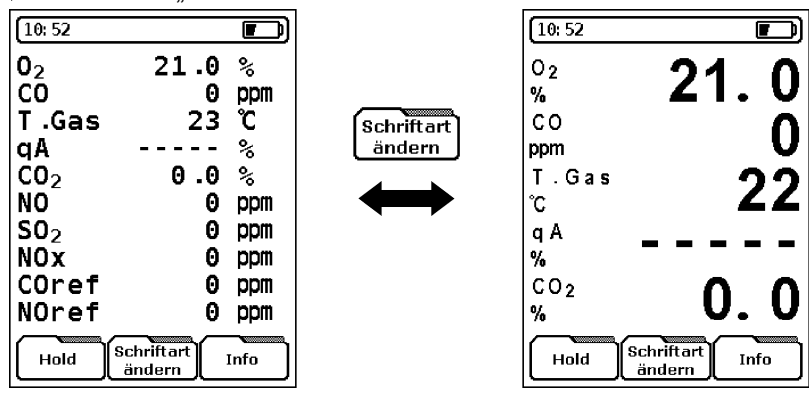

Funktion "Schriftart ändern" durchführen.

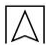

#### Funktion "CO Spülen"

Der MAXILYZER NG ist serienmäßig mit einer zweiten Pumpe (CO-Spülpumpe) zum Schutz des sensiblen CO-Sensors gegen CO-Überlast ausgestattet.

Die CO-Spülpumpe kann entweder manuell gestartet werden oder sie wird im Bedarfsfall, das heißt bei Überschreitung des zulässigen CO-Messbereichs, automatisch zugeschaltet.

| Register  | Taste | Funktion                                                                                                    |  |
|-----------|-------|----------------------------------------------------------------------------------------------------|--|
| CO Spülen | F3    | CO-Spülpumpe ein-/ausschalten.<br>Wird die CO-Spülpumpe aufgrund überhöhter<br>CO-Konzentration automatisch gestartet,<br>kann diese manuell nicht mehr ausgeschaltet<br>werden, so lange das Gerät ein Gefahrenpo-<br>tenzial für den CO-Sensor erkennt. Die CO-<br>Spülpumpe stellt ihren Betrieb automatisch<br>ein, wenn die Gaskonzentration den unteren |  |
|           |       |                                                                                                    |  |

Bei aktivierter CO-Spülpumpe erscheint in der Statuszeile ein durchgestrichenes CO-Zeichen:

| 10.50 | 6  |          |
|-------|----|----------|
| 10:58 | CQ | ز السللة |
| -     |    |          |

Im Fall von zwei bestückten CO-Sensoren wird beim Freispülen des messbereichsniedrigeren Sensors der Wert des höherrangigen Sensors automatisch zur Anzeige gebracht.

Die aktive CO-Spülpumpe hat keinen Einfluss auf alle übrigen Gassensoren im Gerät.

#### Funktion "Drucken"

| Register | Taste     | Funktion              |
|----------|-----------|-----------------------|
| Drucken  | <b>F3</b> | Messdaten ausdrucken. |

Der verwendete, kabellose Drucker kann im Konfigurationsmenü ausgewählt werden, siehe Kapitel 11.3, Seite 50. Die Geschwindigkeit der Datenausgabe hängt im Wesentlichen vom Druckertyp ab. Aufgrund des modernen Multi-Tasking-Betriebs kann während des Druckvorgangs das Gerät uneingeschränkt weiter benutzt werden. Das Drucken erfolgt im Parallelbetrieb zum aktuellen Programm, so dass keine Wartezeiten oder Verzögerungen entstehen.

### 8.2 Programm "Temperatur"

Δ

Zur Temperaturmessung stehen zwei Messkanäle, T1 und T2, zur Verfügung. Der Messkanal T1 wird mit einer 0,1 °C-Auflösung und Messkanal T2 mit 1 °C-Auflösung dargestellt.

Programm "Temperatur" aufrufen.

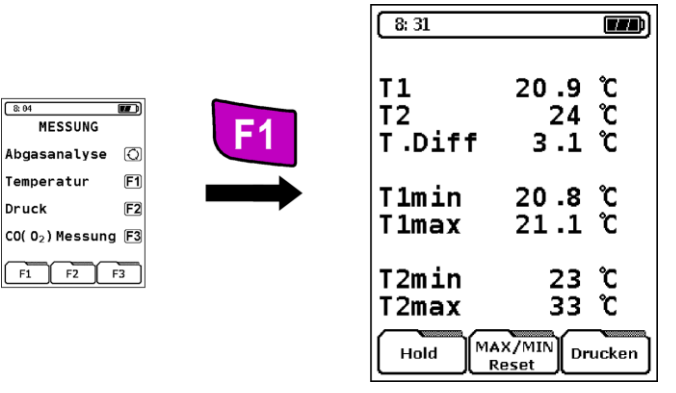

| Register         | Taste      | Funktion                                      |
|------------------|------------|-----------------------------------------------|
| Hold             | <b>F1</b>  | Messwerte festhalten.                         |
| MAX/MIN<br>Reset | <b>F2</b>  | Messwerte zurücksetzen.                       |
| Drucken          | <b>F</b> 3 | Messprotokoll ausdrucken.                     |
| -                | $\bigcirc$ | Einheiten wechseln: °C, °F.                   |
| -                | CLEAR      | Programm beenden und ins Menü Messung zurück. |

#### Programm "Druck" 8.3

Programm "Druck" aufrufen. 

| ® 04         |    | <b>F</b> 0 |
|--------------|----|------------|
| Abgasanalyse | Õ  | FZ         |
| Temperatur   | F1 |            |
| Druck        | F2 |            |
|              |    |            |
| F1 F2 I      | F3 |            |

| 8: 33 |               |       |
|-------|---------------|-------|
| Druck | 3.7           | hPa   |
| Min   | 3.7           | hPa   |
| Max   | 6.7           | hPa   |
| Hold  | x/MIN<br>eset | ucken |

| Register         | Taste     | Funktion                                                                                                    |
|------------------|-----------|----------------------------------------------------------------------------------------------------|
| Hold             | <b>F1</b> | Messwerte festhalten.                                                                                                    |
| MAX/MIN<br>Reset | <b>F2</b> | Messwerte zurücksetzen.                                                                                                    |
| Drucken          | F3        | Messprotokoll ausdrucken.                                                                                                    |
| -                | 0         | Einheiten ändern während des aktiven<br>Messmodus und im Hold-Modus:                                                                                                    |
|                  |           | hPa, mbar, mmWS (Millimeter Wassersäule),<br>mmHg (Millimeter Quecksilbersäule), inWC<br>(Inch Water Column), inHg (Inch Mercury<br>Column), Psi (Pounds Per Square Inch). |
| -                | ENTER     | Nullung durchführen.                                                                                                    |
| -                | CLEAR     | Programm beenden und ins Menü Messung zurück.                                                                                                    |

Die Umrechnung findet sowohl im aktiven Messprogramm als auch im Hold-Modus statt.

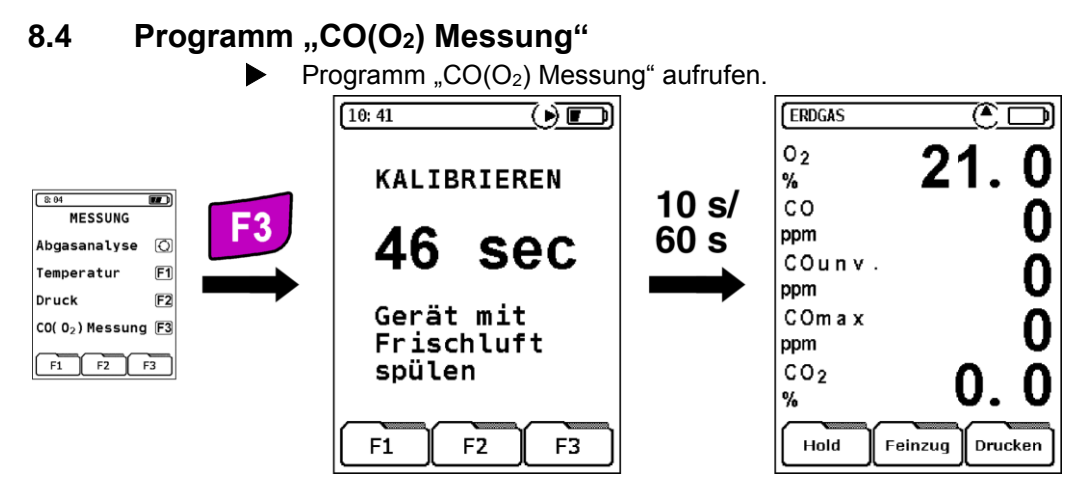

Es kann sowohl eine CO-Messung nach KÜO (Kehr- und Überwachungsordnungen der Bundesländer) als auch eine Ringspalt-Messung (O<sub>2</sub>-Messung im Ringspalt) durchgeführt werden.

Es stehen die selben Registerfelder zur Verfügung wie auf Seite 21 beschrieben.

Die Messwertanzahl ist auf fünf signifikante Abgaswerte reduziert.

 $\overline{\bigwedge}$ 

# 9 Menü "Makro Start"

Die Handhabung des Gerätes kann mit Hilfe von individuellen Messprogrammkonfigurationen, die als Programm-Makros abgespeichert werden können (siehe Kapitel Funktion "Programm Makros", Seite 34), wesentlich vereinfacht werden. Es können bis zu drei verschiedene, anwendungsspezifische Makros benutzt werden.

Vorraussetzung für die Verwendung der Markos sind individuell zusammengestellte Messprogrammkonfigurationen, die gezielt und zeitsparend gestartet werden können, siehe Kapitel Funktion "Programm Makros", Seite 34.

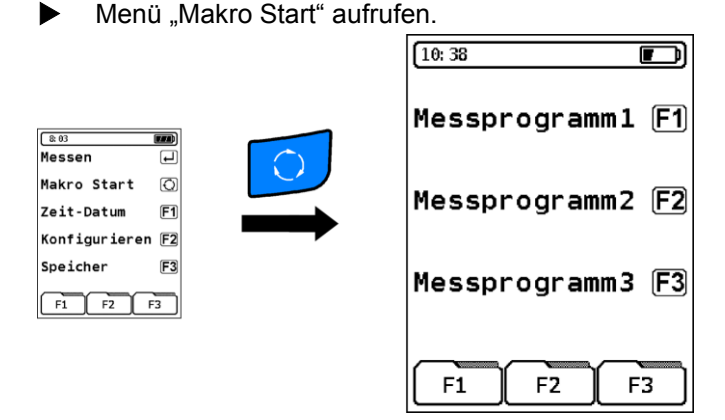

| Taste     | Funktion                                                                                      |
|-----------|-----------------------------------------------------------------------------------------------|
| E4        | Makro starten.                                                                                |
|           | Die zu Grunde liegende Programmzusammenstellung                                               |
| <b>F2</b> | wird nach der Kalibrierphase und ohne Brennstofflisten-<br>einblendung automatisch aktiviert. |
| F3        |                                                                                               |

Das Zurücksetzen der Geräteeinstellungen auf die Werkseinstellungen, siehe Kapitel 11.4, Seite 54, führt zum Verlust der Makro-Einstellungen. Sind keine anwendungsspezifischen bzw. individuellen Makros angelegt, so ist die Grundeinstellung auf das standarisierte Abgasanalyse-Messprogramm eingestellt.

# 10 Menü "Zeit-Datum"

Die Uhrzeit wird, falls nicht durch eine vorrangige Information ersetzt, in der oberen linken Ecke der Statuszeile angezeigt. Uhrzeit und Datum werden auf dem Messdatenprotokoll mitausgedruckt und werden beim Abspeichern der Daten mitprotokolliert.

Schaltjahre werden automatisch berücksichtigt. Die Sommer-/Winterund Winter-/Sommer-Zeitumstellung wird nicht berücksichtigt.

1. Menü "Zeit-Datum" aufrufen.

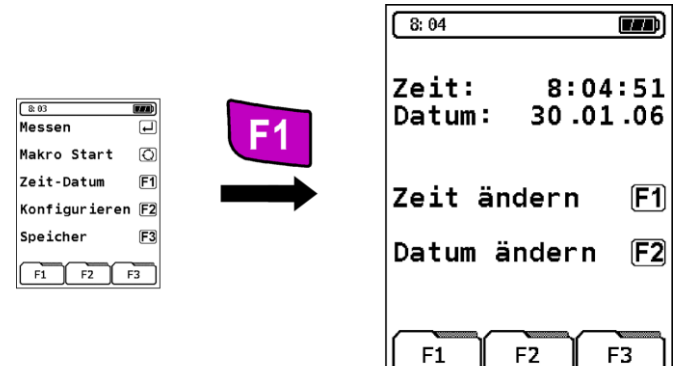

| Taste | Funktion        |
|-------|-----------------|
| CLEAR | Menü schließen. |

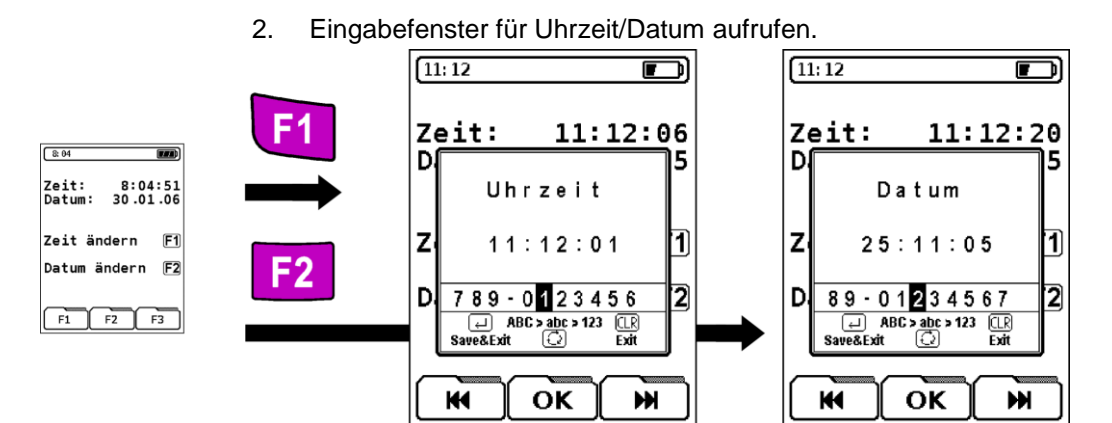

Während der Uhrzeit-Eingabe wird die Uhr im Eingabefenster angehalten. Nach dem Bestätigen der Uhrzeit-Eingabe startet die Uhr wieder.

| Register | Taste     | Funktion                          |
|----------|-----------|-----------------------------------|
| K        | <b>F1</b> | Angaben ändern.                   |
| H        | F3        |                                   |
| ОК       | <b>F2</b> | Eingabe bestätigen.               |
| -        | CLEAR     | Vorgang abbrechen ohne Speichern. |
| -        | ENTER     | Eingaben speichern.               |

# 11 Menü "Konfiguration"

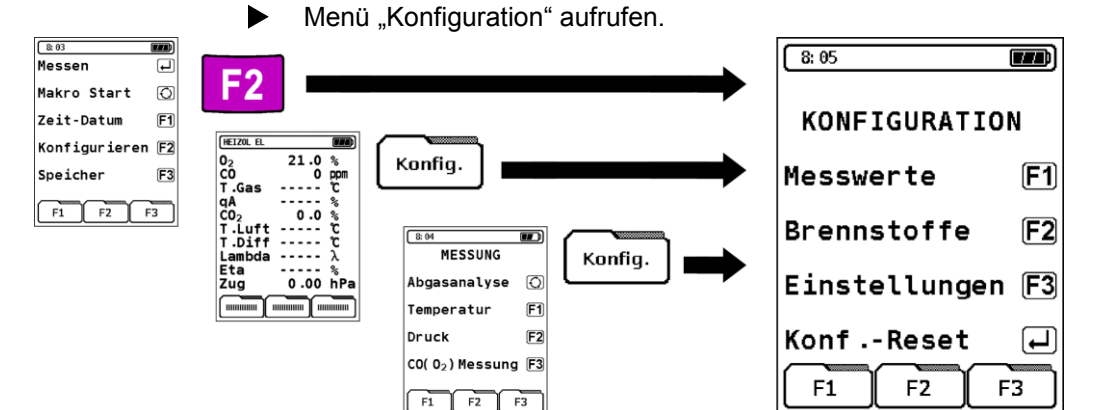

Messprogrammeinstellungen individuell und anwendungsspezifisch konfigurieren. Die Einstellungen werden nach Übernahme in das aktive Messprogramm dauerhaft abgespeichert und sind somit herstellerunabhängige und anwenderspezifische Geräteeinstellungen.

| Taste     | Funktion                                                                                                    |
|-----------|----------------------------------------------------------------------------------------------------|
| F1        | Messwerte-Reihenfolge ändern, siehe Kapitel 11.1, Seite 44.                                                                                |
| <b>F2</b> | Brennstoffauswahl-Liste erweitern oder reduzieren, siehe Kapitel 11.2, Seite 46.                                                           |
| F3        | Übergeordnete Geräte-Einstellungen vornehmen, siehe Kapitel 11.3, Seite 50.                                                                |
| ENTER     | Individuelle Geräteeinstellungen und Messprogramm-<br>Konfigurationen auf Werkseinstellung zurücksetzten,<br>siehe Kapitel 11.4, Seite 54. |
| CLEAR     | Konfigurationsmenü schließen.                                                                                                    |

### 11.1 Messwerte-Reihenfolge ändern

Die Reihenfolge der Messwerte kann beliebig verändert werden. Die doppelte oder vielfache Darstellung derselben Zeile ist nicht möglich.

1. Konfigurationsmenü "Messwerte-Reihenfolge" aufrufen.

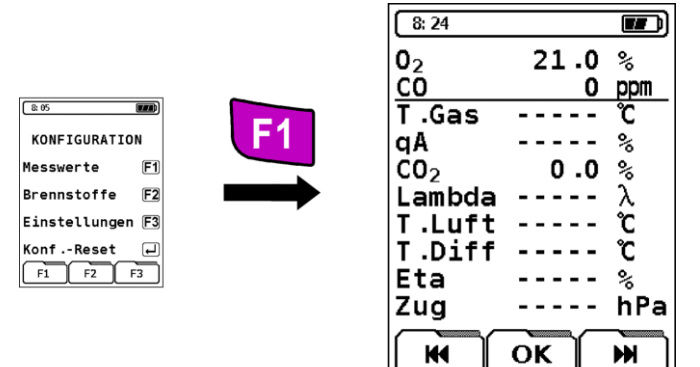

| Register | Taste | Funktion                                             |
|----------|-------|------------------------------------------------------|
| K        | F1    | Zeilen-Cursor (Unterstrich) nach oben/unten bewegen. |
| H        | F3    |                                                      |
| -        | 0     | Zeilen-Cursor (Unterstrich) unidirektional bewegen.  |
| -        | CLEAR | Einstellungen abbrechen und zurück ins Start-Menü.   |

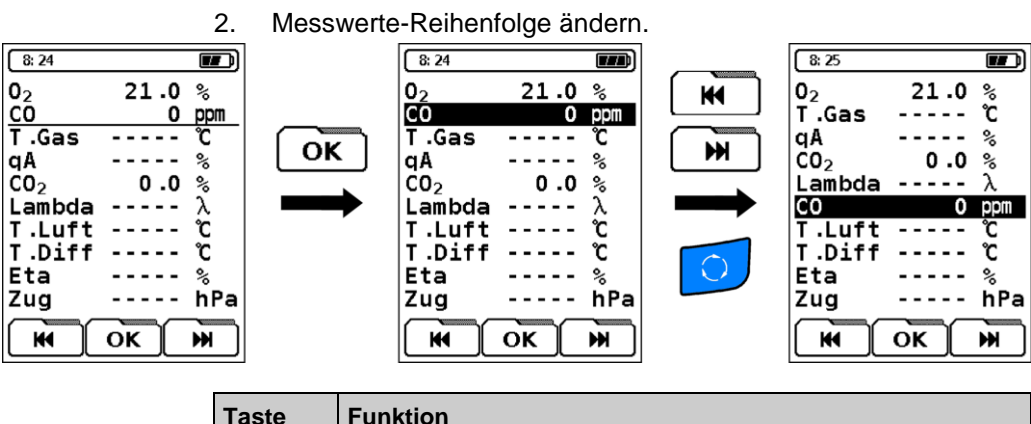

| Taste | Funktion                          |
|-------|-----------------------------------|
| CLEAR | Vorgang abbrechen ohne Speichern. |
| ENTER | Einstellung übernehmen.           |

 $\overline{\Delta}$ 

#### 11.2 Brennstoffauswahl-Liste ändern

KONFIGURATION

Einstellungen F3 Konf.-Reset

F1 F2 F3

Messwerte

Brennstoffe

F1

F2

F

8:05

1. Konfigurationsmenü "Brennstoffauswahl-Liste" aufrufen.

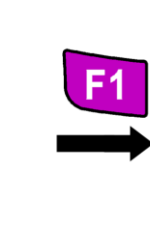

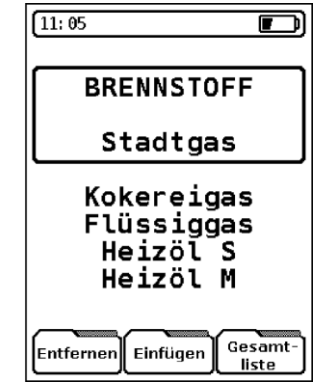

| Register         | Taste | Funktion                                                                                                    |
|------------------|-------|----------------------------------------------------------------------------------------------------|
| Entfernen        | E4    | Eingerahmten Brennstoff entfernen.                                                                                                    |
|                  |       | Ein entfernter Brennstoff kann durch das Registerfeld "Gesamtliste" wieder hergestellt werden.                                                                                                 |
| Gesamt-<br>liste | F3    | Alle verfügbaren Brennstoffe wieder herstel-<br>len.                                                                                                    |
| Einfügen         | F2    | Neuen Brennstoff einfügen.                                                                                                    |
|                  | 12    | Die vorhandene Liste wird durch einen neuen<br>Brennstoff erweitert. Es stehen maximal 5<br>zusätzliche Brennstoffplätze zur Verfügung,<br>die entsprechend parametrisiert werden kön-<br>nen. |

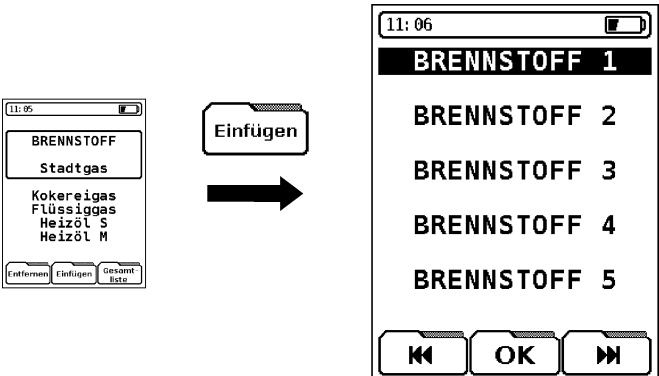

| 2. | Neuen | Brennstoff | einfügen. |
|----|-------|------------|-----------|
|----|-------|------------|-----------|

| Register | Taste     | Funktion                               |
|----------|-----------|----------------------------------------|
| K        | <b>F1</b> | Zeilen-Cursor nach oben/unten bewegen. |
| W        | F3        |                                        |
| ОК       | <b>F2</b> | Ausgewählten Brennstoffplatz aufrufen. |
| -        | CLEAR     | Vorgang abbrechen ohne Speichern.      |

 $\overline{\wedge}$ 

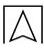

#### 3. Neuen Brennstoff ändern.

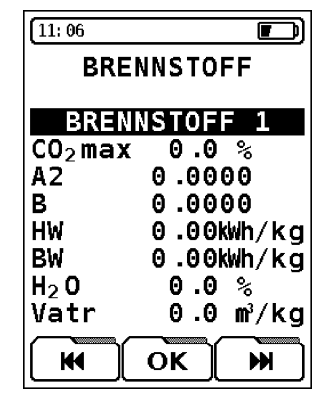

- HW Heizwert
- **BW** Brennwert
- H<sub>2</sub>O Wassergehalt
- Vatr Abgasmenge (trocken)

Beim Anlegen eines neuen Brennstoffs müssen die ersten drei brennstoffspezifischen Brennstofffaktoren CO<sub>2</sub>max, A2 und B (= Pflichtfelder) eingegeben werden. Die weiteren Faktoren sollten bei Nutzung anderer Messwerteinheiten als ppm oder % eingegeben werden. Ansonsten ist für diesen Brennstoff eine Umrechnung in mg/m3, mg/kWh oder MJ/m<sup>3</sup> nicht durchführbar.

| Register | Taste     | Funktion                                               |
|----------|-----------|--------------------------------------------------------|
| K        | F1        | Zeile auswählen: Brennstoffname oder Brennstofffaktor. |
| H        | <b>F3</b> |                                                        |
| ОК       | <b>F2</b> | Ausgewählte Zeile aufrufen.                            |
| -        | CLEAR     | Eingabe abbrechen.                                     |

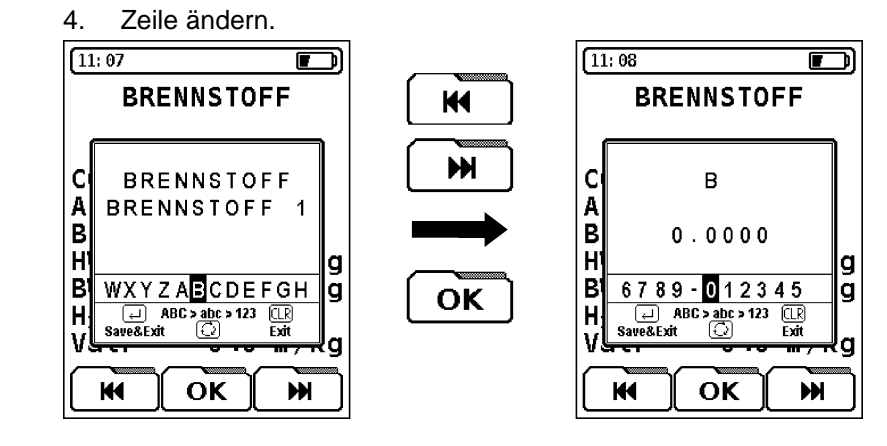

| Register | Taste     | Funktion                          |
|----------|-----------|-----------------------------------|
| K        | <b>F1</b> | Zeichen auswählen.                |
| <b>H</b> | F3        |                                   |
| ОК       | <b>F2</b> | Ausgewähltes Zeichen bestätigen.  |
| -        | CLEAR     | Vorgang abbrechen ohne Speichern. |
| -        | ENTER     | Eingabe speichern und beenden.    |

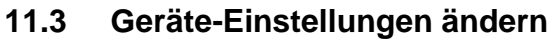

Geräte-Einstellungen ändern, die übergeordnet wirken und somit programmunabhängige Funktionen darstellen.

Konfigurationsmenü "Geräte-Einstellungen" aufrufen.

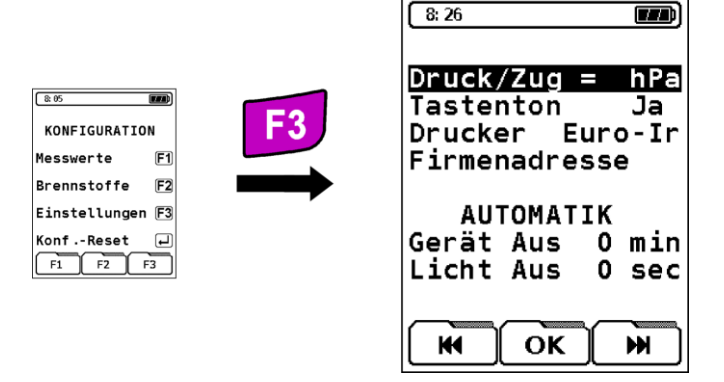

| Taste | Funktion                                                                         |
|-------|----------------------------------------------------------------------------------|
| 0     | Zeile auswählen.                                                                 |
|       | Der Zeilen-Cursor kann nur in eine Richtung (unidirekti-<br>onal) bewegt werden. |
| CLEAR | Einstellungsvorgang abbrechen.                                                   |

#### Druck/Zug

Die voreingestellte Einheit f
ür die Druck- und Feinzugmessung im Abgasanalyse-Messprogramm 
ändern.

| Register | Taste     | Funktion                                                  |
|----------|-----------|-----------------------------------------------------------|
| ж        | <b>F1</b> | Einheit wechseln: hPa, mbar, mmWS, mmHg, inWC, inHg, PSI. |
| <b>H</b> | F3        |                                                           |

#### Tastenton

Das akustische Bestätigungssignal f
ür eine gedr
ückte Taste einoder ausschalten.

| Register | Taste     | Funktion           |
|----------|-----------|--------------------|
| K        | <b>F1</b> | Tastenton Ja/Nein. |
| W        | F3        |                    |

#### Drucker

Den verwendeten Infrarot-Drucker f
ür die Messwertprotokollierung (Ausdruck) 
ändern.

| Register       | Taste | Funktion                                                      |
|----------------|-------|---------------------------------------------------------------|
| ¥              | F1    | Drucker wechseln: EUROprinter (Euro-Ir),<br>HP84420B (HP-Ir). |
| $\blacksquare$ | F3    |                                                               |

### Firmenadresse

Anwender-/Firmenadresse eintragen. Es stehen 8 Zeilen zur Verfügung, die jeweils mit maximal 16 alphanumerischen Zeichen (Großund Kleinbuchstaben, Zahlen und Sonderzeichen) beschrieben werden können.

1. Eingabefenster für Firmenadresse aufrufen.

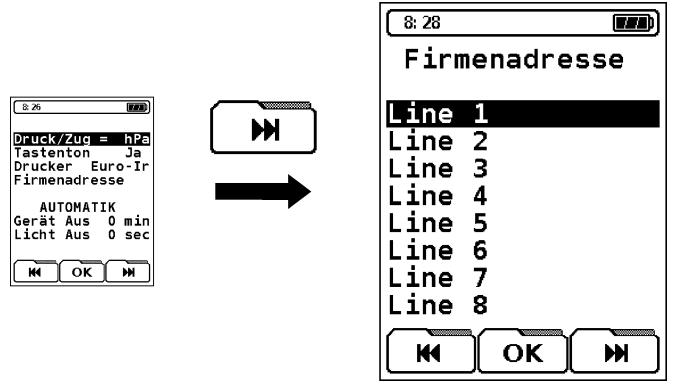

| Register | Taste     | Funktion                                                                         |
|----------|-----------|----------------------------------------------------------------------------------|
| K        | F1        | Zeile auswählen.                                                                 |
| H        | F3        |                                                                                  |
| ΟΚ       | <b>F2</b> | Auswahl aufrufen.                                                                |
| -        | CLEAR     | Einstellung beenden und ins Konfigurations-<br>menü Geräte-Einstellungen zurück. |

2. Zeile ändern.

Im Eingabefenster kann immer nur eine Zeile beschrieben werden. Das Eingabefenster ist an gängige Handy-Eingabefunktionen angelehnt.

Eine Leerzeile wird nicht mitausgedruckt. Falls eine Leerzeile ausgedruckt werden soll, in die entsprechende Zeile z. B. ein "Punkt"-Zeichen eintragen.

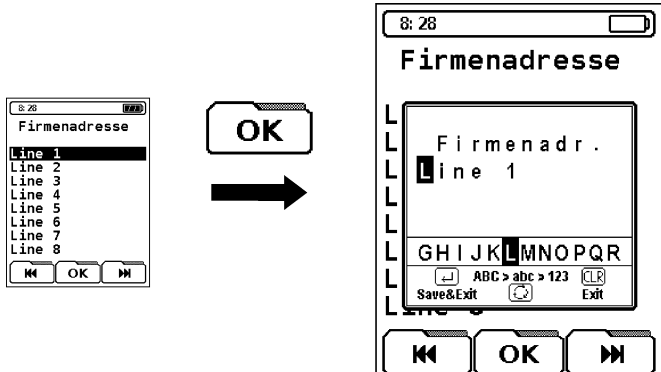

| Register | Taste     | Funktion            |
|----------|-----------|---------------------|
| K        | <b>F1</b> | Zeichen auswählen.  |
| H        | F3        |                     |
| ΟΚ       | <b>F2</b> | Zeichen bestätigen. |

| Register | Taste | Funktion                                                                    |
|----------|-------|-----------------------------------------------------------------------------|
| -        | 0     | Zeichentyp ändern: Klein- und Großbuchsta-<br>ben, Zahlen und Sonderzeichen |
| -        | CLEAR | Vorgang abbrechen ohne Speichern.                                           |
| -        | ENTER | Eingabe übernehmen und Eingabefenster schließen.                            |

#### Automatik

- Gerät Aus: Betriebszeit des Gerätes nach Betätigung der letzten Taste. Diese Betriebszeit kann in 5 Minuten Schritten eingestellt werden. Maximale Einstellzeit: 60 Minuten. Die Einstellung "0 min" bedeutet, dass keine automatische Abschaltung des Gerätes aktiviert und das Ausschalten manuell über die ON/OFF-Taste erfolgen muss.
- Licht Aus: Zeitintervall für die Displaybeleuchtung. Dieses Zeitintervall kann in Sekundenschritten eingestellt werden. Maximale Einstellzeit: 30 Sekunden.

| Register | Taste      | Funktion                          |
|----------|------------|-----------------------------------|
| ×        | <b>F1</b>  | Zeitintervall reduzieren.         |
| ₩.       | <b>F</b> 3 | Zeitintervall erhöhen.            |
| -        | CLEAR      | Vorgang abbrechen ohne Speichern. |
| -        | ENTER      | Eingabe speichern und beenden.    |

### 11.4 Einstellungen zurücksetzen

Zurücksetzen aller Geräteeinstellungen auf die Werkseinstellung (Konfigurations-Reset).

**Achtung:** Das Zurücksetzen der Geräteeinstellungen auf die Werkseinstellung hat den Verlust von allen individuellen Geräteeinstellungen zur Folge und kann nach Ausführung nicht rückgängig gemacht werden. Der Datenspeicher ist hiervon nicht betroffen.

Funktion "Konfigurations-Reset" aufrufen.

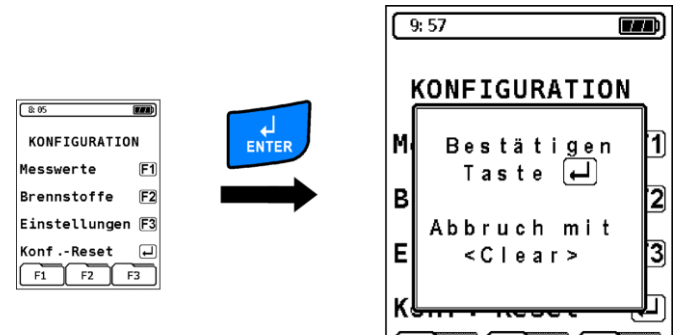

| Taste | Funktion                                         |
|-------|--------------------------------------------------|
| CLEAR | Vorgang abbrechen.                               |
| ENTER | Zurücksetzen der Geräteeinstellungen bestätigen. |

F1

F2

F3

# 12 Menü "Speicher"

Menü "Speicher" aufrufen.

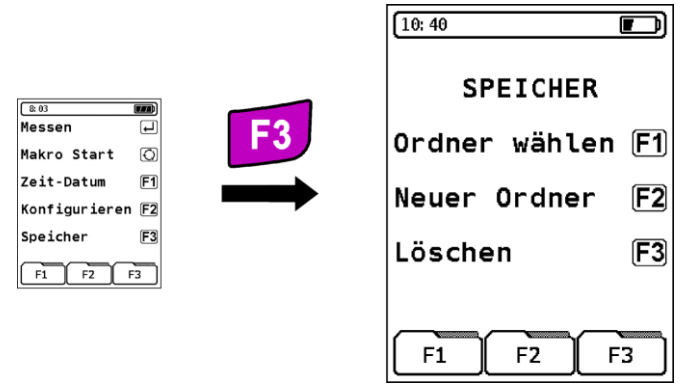

| Taste | Funktion                                   |
|-------|--------------------------------------------|
| CLEAR | Speicher beenden und ins Startmenü zurück. |

Der Datenspeicher ist wie folgt aufgebaut:

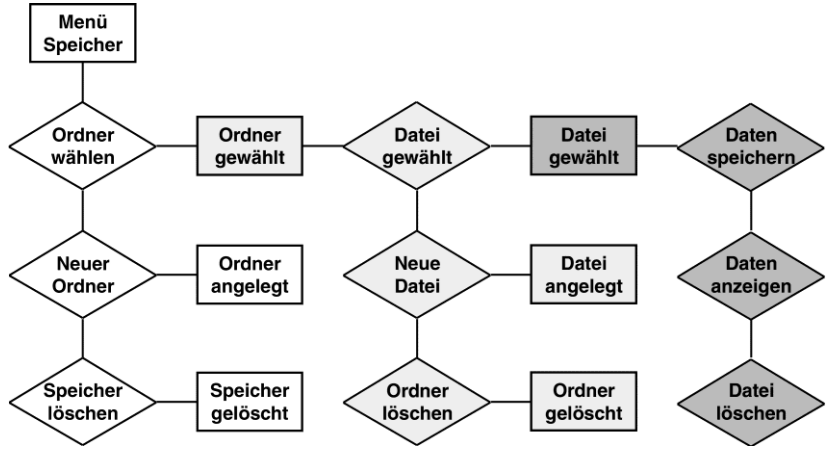

Die Speicherverwaltung erfolgt dynamisch, das heißt, nur die bereits angelegten Ordner und Dateien stehen zur Datenspeicherung zur Verfügung. Zusätzliche Ordner und Dateien können jederzeit neu angelegt werden. Es kann sowohl der Ordnername als auch der Dateiname definiert werden. Dabei kann z. B. der Ordner für den Kundennamen, den Anlagennamen oder für die Kundennummer verwendet werden.

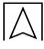

Die Dateien können die Messarten darstellen.

Im Auslieferzustand sind keine Ordner angelegt und somit keine Dateien verfügbar:

| 10: 45                 |
|------------------------|
| Ordner                 |
| Keine Datei<br>gewählt |
| КОКН                   |

### 13 Betrieb

### 13.1 Hinweis zur SO<sub>2</sub>- und NO<sub>2</sub>-Messung (Option)

Wenn eine SO<sub>2</sub>- oder NO<sub>2</sub>-Messung durchgeführt wird, muss der Abgasweg (inklusive Filterelemente) frei von Kondensatrückständen sein, da sonst auf Grund der guten Wasserlöslichkeit von Schwefelbzw. Stickstoffdioxid unerwünschte Abweichungen bei der Bestimmung der SO<sub>2</sub>-/NO<sub>2</sub>-Konzentrationen auftreten können.

Bei SO<sub>2</sub>-/NO<sub>2</sub>-relevanten Messungen sollte kein zusätzliches Trockengranulat als Ergänzung zur Standard-Gasaufbereitung verwendet werden, da dieses Filtermaterial auch im trockenen Zustand einen wesentlichen Anteil der SO<sub>2</sub>-/NO<sub>2</sub>-Gasanteile absorbieren kann.

### 13.2 Akku-/Ladebetrieb

- Akkubetrieb: Im Dauermessbetrieb bis zu 36 Stunden bei eingeschalteter Displaybeleuchtung.
- Ladebetrieb: Externes Netzteil 230 V~/50 Hz. Intelligente Ladekontrolle durch geräteinternes Lademanagementsystem.

### 13.3 Akkus laden

VORSICHT

Schädigung der Akkus oder des Geräts durch Verwendung nicht-gerätespezifischer Netzteile.

- Ausschließlich das mitgelieferte Netzteil zum Laden der Akkus verwenden.
- 1. MAXILYZER NG mit dem gerätespezifischen Netzteil verbinden und das Netzteil mit dem Netzanschluss verbinden.
- 2. Gerät ein- und wieder ausschalten.
- ♥ Das Laden des Akkus startet automatisch:

| 8: 01                            |                          |                     |
|----------------------------------|--------------------------|---------------------|
| LADEA                            | UTOMA                    | TIK!                |
| Uakku<br>Iakku<br>Takku<br>Kap . | 7.47<br>387<br>17<br>298 | V<br>mA<br>℃<br>mAh |
| zum Me                           | ssen                     | ł                   |
| F1                               | F2                       | F3                  |

- lakku Temporärer Ladestrom
- Takku Gemessene Akkutemperatur
- Kap. Aktuelle Akkukapazität

| Taste | Funktion                                      |
|-------|-----------------------------------------------|
| ENTER | Messbetrieb während des Ladevorgangs starten. |

Der Akku wird während des Messbetriebs kontinuierlich und systemüberwacht weiter geladen.

Sobald der Akku vollständig geladen ist, schaltet das Gerät automatisch in den passiven Ladezustand (Erhaltungsladung) um.

- ✤ Die Ladeautomatik-Anzeige erlischt.
- Der MAXILYZER NG kann nach Beenden des aktiven Ladevorgangs beliebig lang am Ladegerät angeschlossen bleiben, ohne dass der Akku beschädigt wird.

#### Lebensdauer und Kapazität des Akkus

Der MAXILYZER NG ist mit einem leistungsstarken NiMH-Akku ausgerüstet. Lebensdauer und Kapazität werden im wesentlichen durch das Verhalten beim Laden und Benutzen des Gerätes bestimmt. Um die Handhabung sicher zu machen, verfügt das Gerät über ein effizientes und akkuschonendes Lademanagement für alle Anwendungssituationen.

Die grafische Ladezustandsanzeige des MAXILYZER NG, bestehend aus drei Elementen eines Batterie-Symbols, ermöglicht dem Benutzer den Akkuzustand richtig einzuschätzen. Es werden fünf verschiedene Akkuzustände detektiert.

Im normalen Arbeitseinsatz das Gerät möglichst bis zur völligen Akku-Entleerung betreiben und erst dann laden.

Das Laden des Akkus ist zu jeder Zeit möglich, vorausgesetzt das Lademanagementsystem erkennt den Bedarf der Ergänzungsladung an. Andernfalls wird das Laden eines zu vollen Akkus aus technischen Gründen nicht freigeschaltet.

Der Betrieb des Gerätes unter +5 °C verringert die Lebensdauer des NiMH-Akkus erheblich.

#### Rekonditionierungszyklus

Wird das Gerät außerhalb der zulässigen Temperaturen betrieben, ist der Akku schon älter oder werden unvollständige Ladezyklen (laden/entladen) durchgeführt, so kann die Anzeige nicht mit dem tatsächlichen Akkuzustand übereinstimmen. In diesem Fall wird die Anzeige wie folgt korrigiert:

- 1. Akku entladen durch Einschalten des Gerätes bis zur automatischen Abschaltung des Gerätes.
- 2. MAXILYZER NG mit dem gerätespezifischen Netzteil verbinden und das Netzteil mit dem Netzanschluss verbinden.
- 3. Gerät ein- und wieder ausschalten.
- Das Laden des Akkus startet automatisch. Die Ladezeit beträgt ca. 4 bis 6 Stunden bei Vollladung und in Abhängigkeit der Umgebungstemperatur.
- Nach Beendigung des aktiven Ladevorgangs schaltet der MA-XILYZER NG sich selbständig aus.
- 4. Rekonditionierungszyklus gegebenenfalls wiederholen.

#### Wartung 14

Gasaufbereitung, siehe Bild 5, Seite 62.

- Kondensatbehälter nach jedem Betrieb vollständig entleeren. ► Wasser im Messgerät zerstört Pumpen und Sensoren.
- Feinfilter auf Verschmutzung prüfen und bei Bedarf erneuern.
- Bei Verschlechterung des Pumpendurchsatzes den Teflongewebe-Membranfilter vorsichtig tauschen. Durch Beschädigung der Filtermembrane wird die Filterfunktion unwirksam und führt zum Ausfall kostspieliger Pumpen und Sensoren.
- Gewindeteile gerade aufsetzen und mäßig fest verschrauben. Ausreichende Dichtung durch O-Ringe.
- Schwergängige Teile (Steckorgane und Flansche): Von Gas-► rückständen befreien und mit Vaseline fetten.

#### Akku wechseln

Aus technischen Gründen darf ein ausgedienter Akkublocks ausschließlich vom Hersteller oder von einem autorisierten Servicepartner ausgetauscht werden.

- Anschlussklemmen nicht kurzschließen.
- Zum Schutz der Umwelt dürfen Akkus nicht zusammen mit dem unsortierten Siedlungsabfall (Hausmüll) entsorgt werden. Alte Akkus bei einer Sammelstelle oder im Handel abgeben.

# 15 Störungen

Reparaturen dürfen ausschließlich von fachspezifisch qualifiziertem Personal ausgeführt werden.

| Tabelle 7. Stort               | ungen                                            |     |                                                                                               |
|--------------------------------|--------------------------------------------------|-----|-----------------------------------------------------------------------------------------------|
| Problem                        | Mögliche Ursache                                 | Feh | lerbehebung                                                                                   |
| Gerät schal-                   | Akku leer                                        |     | Akku laden.                                                                                   |
| tet automa-<br>tisch ab        | Auto-Aus-Automatik<br>aktiviert                  |     | Auto-Aus-Automatik auf<br>0 stellen, siehe Kapi-<br>tel "Automatik – Gerät<br>aus", Seite 53. |
| O <sub>2</sub> -<br>Fehlermel- | Lebensdauer O <sub>2</sub> -<br>Sensor abgelaufe |     | Gerät ohne Zubehör bei<br>Frischluft laufen lassen                                            |
| dung                           | Kurzzeitige Signal-<br>störung                   |     | Gerät zur Servicestelle<br>bringen.                                                           |

Taballa 7: Stärungan

| Problem                                    | Mögliche Ursache                                     | Fehlerbehebung                                                           |
|--------------------------------------------|------------------------------------------------------|--------------------------------------------------------------------------|
| "CO-Wert zu<br>hoch"-/"CO-<br>Sensor de-   | CO-Sensor-Störung<br>CO-Messbereich<br>überschritten | <ul> <li>Gerät ohne Zubehör bei<br/>Frischluft laufen lassen.</li> </ul> |
| Meldung                                    | Sensorlebensdauer<br>endet                           | <ul> <li>Gerät zum Service brin-<br/>gen.</li> </ul>                     |
| Falsche<br>Gasmess-                        | Mess-System un-<br>dicht                             | <ul> <li>Gasaufbereitung auf<br/>Risse prüfen.</li> </ul>                |
| werte (z. B.:<br>O <sub>2</sub> -Messwert  |                                                      | <ul> <li>Schlauchgarnitur auf<br/>Risse prüfen.</li> </ul>               |
| CO <sub>2</sub> -Wert zu<br>niedrig, keine |                                                      | <ul> <li>O-Ringe Gasaufberei-<br/>tung prüfen.</li> </ul>                |
| CO-<br>Messwertan-<br>zeige, usw.)         |                                                      | <ul> <li>O-Ring Sondenaußen-<br/>rohr prüfen.</li> </ul>                 |
| Servicemel-<br>dung                        | Gerät war längere<br>Zeit nicht zur Über-<br>prüfung | <ul> <li>Gerät zum Service brin-<br/>gen.</li> </ul>                     |
| Gasmess-<br>werte werden                   | Filter in der Gasauf-<br>bereitung verbraucht        | <ul> <li>Filter pr üfen und gege-<br/>benenfalls austauschen.</li> </ul> |
| langsam<br>angezeigt                       | Schlauchgarnitur<br>geknickt                         | <ul> <li>Schlauchgarnitur pr üfen.</li> </ul>                            |
|                                            | Gaspumpe ver-<br>schmutzt                            | <ul> <li>Gerät zur Servicestelle<br/>bringen.</li> </ul>                 |
| Abgastempe-<br>ratur instabil              | Feuchtigkeit im<br>Sondenrohr                        | <ul> <li>Sonde reinigen.</li> </ul>                                      |
| Gerät lässt<br>sich nicht                  | Akku entladen                                        | <ul> <li>Akku aufladen, siehe<br/>Kapitel , Seite .</li> </ul>           |
| einschalten                                |                                                      | <ul> <li>Gerät zur Servicestelle<br/>bringen.</li> </ul>                 |
| Sonstige<br>Störungen                      | _                                                    | <ul> <li>Gerät an den Hersteller<br/>schicken.</li> </ul>                |

# 16 Außerbetriebnahme und Entsorgung

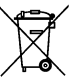

Zum Schutz der Umwelt darf dieses Gerät **nicht** mit dem unsortierten Siedlungsabfall (Hausmüll) entsorgt werden. Gerät je nach den örtlichen Gegebenheiten entsorgen.

Dieses Gerät besteht aus Werkstoffen, die von Recyclinghöfen wiederverwertet werden können. Wir haben hierzu die Elektronikeinsätze leicht trennbar gestaltet und verwenden recyclebare Werkstoffe. Sollten Sie keine Möglichkeiten haben, das Altgerät fachgerecht zu entsorgen, so sprechen Sie mit uns über Möglichkeiten der Entsorgung bzw. Rücknahme.

# 17 Gasaufbereitung

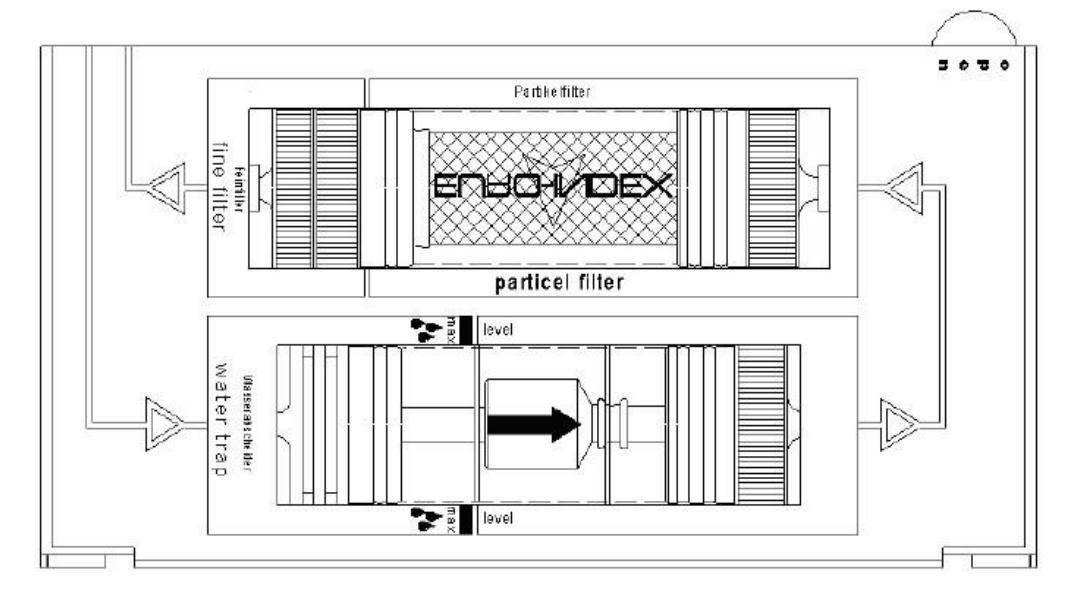

• Bild 4: Gasaufbereitung

# 18 Ersatzteile und Zubehör

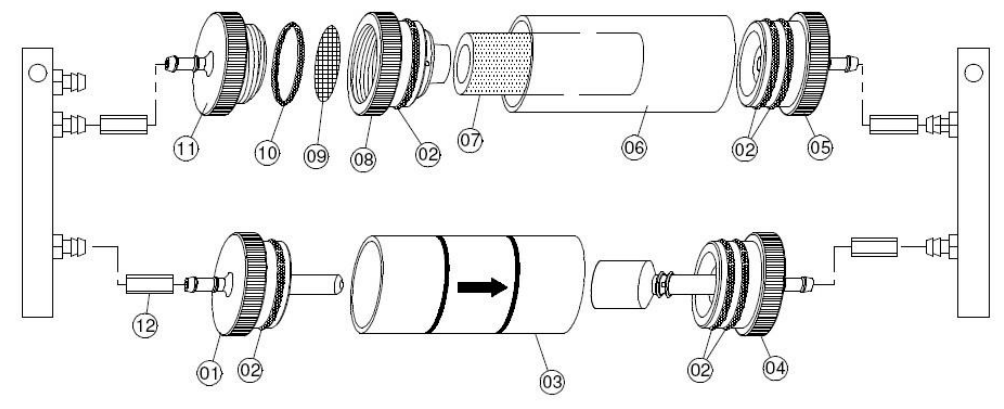

| • Bild 5: Gasaufbereitung – Ersatzteile    |             |
|--------------------------------------------|-------------|
| Ersatzteile für Gasaufbereitung:           | ArtNr.      |
| (1) Eingangsstück                          | 695 000 94  |
| (2)+(10) Sortiment O-Ringe, Satz, sortiert | 69 427      |
| (3) Glaskolben mit Pfeil                   | 695 00 95   |
| (4) Ausgangstück mit Zylinder              | 695 000 91  |
| (5) Ausgangstück-Mitte                     | 695 00 093  |
| (6) Glaskolben mit Logo "Euro-Index"       | 695 00 099  |
| (7) Infiltec Feinfilter, 5 Stück           | 69 412      |
| (8) Zwischenstück                          | 695 00 097  |
| (9) Filterscheibe 23,5 mm, 10 Stück        | 69 206      |
| (11) Ausgangsstück                         | 695 000 098 |
| (12) Silikonschlauch 3x2 mm                |             |

 $\square$ 

# 19 Gewährleistung

Der Hersteller übernimmt für dieses Gerät eine Gewährleistung von 24 Monaten ab Kaufdatum. Sie kann in allen Ländern in Anspruch genommen werden, in denen dieses Gerät vom Hersteller oder seinen autorisierten Händlern verkauft wird.

## 20 Urheberrecht

Das Urheberrecht an dieser Betriebsanleitung verbleibt beim Hersteller. Nachdruck, Übersetzung und Vervielfältigung, auch auszugsweise, sind ohne schriftliche Genehmigung nicht erlaubt.

Änderungen von technischen Details gegenüber den Angaben und Abbildungen der Betriebsanleitung sind vorbehalten.

# 21 Kundenzufriedenheit

Für uns hat die Zufriedenheit des Kunden oberste Priorität. Wenn Sie Fragen, Vorschläge oder Schwierigkeiten mit Ihrem Produkt haben, wenden Sie sich bitte an uns.

### 22 Adressen

Die Adressen unserer Niederlassungen weltweit finden Sie im Internet unter <u>www.afriso.de</u>.

# 23 Anhang

# 23.1 Konformitätserklärung

| 6010<br>9010                                                                                                    | ТСВ своирнемт<br>Алтноягалтом<br>Сектисаном                                                                                                    | CB              |
|----------------------------------------------------------------------------------------------------|----------------------------------------------------------------------------------------------------|-----------------|
| Declaration of Conformity                                                                                                    | Issued Under the Authority of the<br>Federal Communications Commission<br>By:                                                                                                    |                 |
| Product type: WT12-A Bluetooth Module                                                                                                    | EMCCert Dr. Rasek GmbH<br>Bonhviese 5                                                                                                    | 4/10/2006       |
| Manuracturer: Bluegiga Lechnologies Oy                                                                                                    | D-91320 Ebermannstadt. Application Dated: 04/10/2<br>Germany                                                                                                    | 4/10/2006       |
| Application of Council Directive: 73/23/EEC on the harmonization of laws related to<br>Member Statas relating to detective: application of second program of the second program of the second program of the second program of the laws related to Member States relating to<br>89/35/EEC on the approximation of the laws related to Member States relating to | BlueGiga Technologies Inc.<br>Binkallionte 11<br>Espon F1/2230<br>Finland                                                                                                    |                 |
| electromagnetic compatibility, as amended by: Council Directive 93/68/EEC.                                                                                                    | Altention: Mikael Bjorkas , Director of Production                                                                                                    |                 |
| Referenced EMC Standards:<br>ETSI EN 300 328-1 v1.3.1 (2001-12)<br>ETSI EN 300 328-2 v1.2.1 (2001-12)                                                                                                    | NOT TRANSFERABLE<br>EQUIPMENT AUTHORIZATION ia hareby issued to the named<br>GRANTEE, and a KAULO ONY. Yin the equipment electrifica freeder for<br>use under the Commissions Rules and Regulations listed blow. |                 |
| Electromagnetic emission<br>EIN 301 459-17 v1.2.1:<br>EIN 301 459-17 v1.2.1:<br>EIN 35022 (1998): Radiated (Class B)<br>EIN 35022 (1998): Radiated (Class B)                                                                                                    | FCC IDENTIFIER: QOQWT12<br>Name of Grantee: BlueGriga Technologies Inc.<br>Equipment cless: Part 15 speed Spectrum Transmitter<br>Notes:<br>Bluebooth Module                                                     |                 |
| <ul> <li>EN 301 482-17 v1.21:</li> <li>EN 610004-27 (1939); ESD</li> <li>EN 610004-37 (1936); EM Radiated field of RF</li> </ul>                                                                                                    | Grant Notes ECC Rule Parts Reneguency output Frequency Envision<br>Grant Notes ECC Rule Parts Reneguency Watts Tokrance Designant<br>15C 2402.0 - 2400.0 0.00222                                                 | ssion<br>gnator |
| <ol> <li>the undersigned, herby declare that the equipment specified above conforms to the<br/>above Directives and Standards.</li> </ol>                                                                                                    | Modular Approval. Povier output listed is conducted. This device and its<br>anterna must not be co-located or operating in conjunction with any other<br>enterna or transmitter.                                 |                 |
| Hurr M                                                                                                    |                                                                                                    |                 |
| Mikael Bjółkas March 30 <sup>th</sup> , 2006<br>V.P. Production                                                                                                    |                                                                                                    |                 |
|                                                                                                    |                                                                                                    |                 |
| BLUE GIGATE CHNOLOGIES<br>BINALDINIES DIS. O. 100, N.D.<br>RIMANJOHITES DIS. O. 100, N.D.<br>RIMANJOHITES DIS. O. 100, N.D.<br>C. D. 950291, N.N. Wannel, Condet Bea<br>WWM BLEGIOLOGN • PFORBLEGICA.COM                                                                                                    |                                                                                                    |                 |

Λ